SELF-GUIDED PRACTICE WORKBOOK [N90] CST Transformational Learning

WORKBOOK TITLE: **Provider: Ophthalmology** 

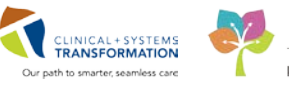

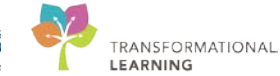

Last update: February 19, 2018 (v2)

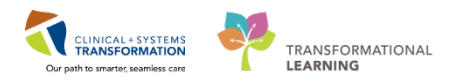

# **TABLE OF CONTENTS**

| • | SELF-GUIDED PRACTICE WORKBOOK                                              | 3  |
|---|----------------------------------------------------------------------------|----|
| • | Using Train Domain                                                         | 4  |
| • | PATIENT SCENARIO 1                                                         | 5  |
|   | Activity 1.1 – Accessing the Patient's Chart                               | 6  |
|   | Activity 1.2 Navigating the Chart                                          | 11 |
|   | Activity 1.3– Allergies                                                    | 15 |
|   | Activity 1.4 – Best Possible Medication History (BPMH)                     | 21 |
|   | Activity 1.5 – Review History                                              | 25 |
|   | Activity 1.6 – Review Documents, Labs and Diagnostics                      | 27 |
|   | Activity 1.7 – Planning the Pre-Operative PowerPlan                        |    |
|   | Activity 1.8 – Documentation                                               | 36 |
| • | PATIENT SCENARIO 2 – Discharge Patient home                                | 40 |
|   | Activity 2.1 – Review Orders                                               | 41 |
|   | Activity 2.2 – Reconcile Medications at Discharge and Create Prescriptions | 42 |
|   | End of Workbook                                                            | 48 |

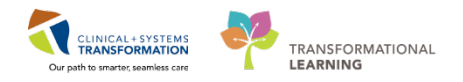

# **SELF-GUIDED PRACTICE WORKBOOK**

| Duration               | 2 hours                                                                                                    |
|------------------------|----------------------------------------------------------------------------------------------------|
| Before getting started | <ul> <li>Sign the attendance roster (this will ensure you get paid to attend the session)</li> <li>Put your cell phones on silent mode</li> </ul>                                                                                                    |
| Session Expectations   | <ul> <li>This is a self-paced learning session</li> <li>A 15 min break time will be provided. You can take this break at any time during the session</li> <li>The workbook provides a compilation of different scenarios that are applicable to your work setting</li> </ul> |
|                        | Work through different learning activities at your own pace                                                                                                    |
| Key Learning Review    | <ul> <li>At the end of the session, you will be required to complete a Key Learning Review</li> <li>This will involve completion of some specific activities that you have had an opportunity to practice through the scenarios.</li> </ul>                                  |

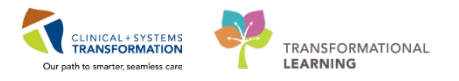

# **Using Train Domain**

You will be using the Train domain to complete activities in this workbook. It has been designed to match the actual Clinical Information System (CIS) as closely as possible.

Please note:

- Scenarios and their activities demonstrate the CIS functionality not the actual workflow
- An attempt has been made to ensure scenarios are as clinically accurate as possible
- Some clinical scenario details have been simplified for training purposes
- Some screenshots may not be identical to what is seen on your screen and should be used for reference purposes only
- Follow all steps to be able to complete activities
- If you have trouble to follow the steps, immediately raise your hand for assistance to use classroom time efficiently
- Ask for assistance whenever needed

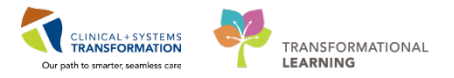

# **PATIENT SCENARIO 1**

#### Learning Objectives

At the end of this Scenario, you will be able to:

- Access the Patient Chart through Ambulatory Organizer
- Plan Day of Surgery Orders
- Complete a Clinic Note

## SCENARIO

Your patient is assessed and requires cataract surgery. This requires the planning a Pre-Operative (Day of Surgery) PowerPlan so that there are orders ready for the patient on the morning of their surgery.

You will then update the patient's chart and plan their Day of Surgery orders

Finally, you will complete a Clinic Note – documenting the visit

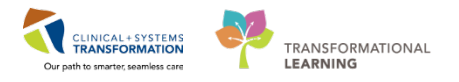

## Activity 1.1 – Accessing the Patient's Chart

In PowerChart, there are several ways to access a specific patient's chart, Ambulatory Organizer provides a display of scheduled appointments; it provides staff with a framework to organize workflows at the day, week, or month level.

The term Ambulatory Organizer is a misnomer as it is not used strictly in the Ambulatory department; all clinicians who operate based on a schedule may utilize it. As a surgeon this is important as Ambulatory Organizer can pull up your O.R. slate for the day; or if you run a clinic within the hospital, you can pull the slate and view your patients at the same time.

With your login as a provider, your landing page will be Message Centre:

### PowerChart

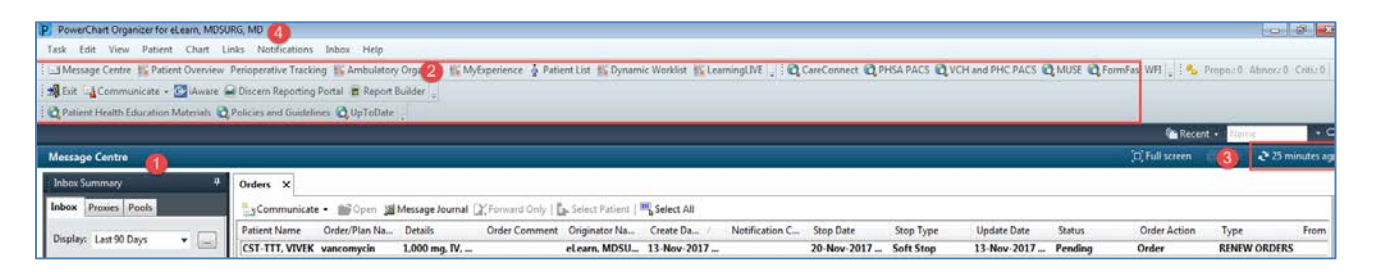

Message Centre - As a Provider, your default page upon logging in will be the Message Centre. PowerChart allows you to receive patient information electronically. It serves as a platform for sharing patient related information and responsibilities with other providers and clinicians. Message Centre helps you to electronically manage your workflow. Detailed instruction on Message Centre will be covered in a later activity.

2 Toolbar – Access different functionalities with the PowerChart using the Toolbar, what appears in the Toolbar differs depending on the type of clinician you are.

Refresh Icon – Any time changes are made to the patient's chart in POWERCHART, it is recommended that you click refresh to ensure your display is up to date. The time will display how long ago the information on your screen was last updated. Remember to refresh frequently!

NOT Refreshed <sup>21 hours 32 minutes ago</sup> VS Refreshed <sup>20 minutes ago</sup>

4 Login Information – You will always be able to tell who is logged into POWERCHART by either referring to the top left corner or the bottom right corner ELEARN.MDSURG Monday, 27-November-2017 09:59 PST, always ensure you are documenting under your own login.

In PowerChart, there are several ways to access a specific patient's chart, Ambulatory Organizer provides a display of scheduled appointments; it provides staff with a framework to organize workflows at the day, week, or month level.

CLINICAL + SYSTEM

TRANSFORMATIONAL

The term Ambulatory Organizer is a misnomer as it is not used strictly in the Ambulatory department; all clinicians who operate based on a schedule may utilize it. As a surgeon this is important as Ambulatory Organizer can pull up your O.R. slate for the day; or if you run a clinic within the hospital, you can pull the slate and view your patients at the same time.

**Day View** - displays today's appointments. The day view is the default view you see when you first log in but going forward, the last view you were on will display when you open Ambulatory Organizer.

| Ambulatory Organizer          |                    |                                               |                                                  |                                                             |            | = |
|-------------------------------|--------------------|-----------------------------------------------|--------------------------------------------------|-------------------------------------------------------------|------------|---|
| Day View (7) Calend           | iar Open Items (0) | Upcoming                                      |                                                  |                                                             |            |   |
| 4 November 30, 201            | 7 Detients         | for: W LGH Main ORs *                         |                                                  |                                                             |            |   |
| Time                          | Duration           | Patient                                       | Details                                          | Status (as of 10:00)                                        | Notes      | 6 |
| 9:15 AM<br>LGHOR KC           | 1 hr 10 mins       | CSTPRODBCSN, BABY GIRL<br>10:44 Hours, Female |                                                  | Confirmed<br>LGH Lions Gate                                 | 12         |   |
| 9:30 AM<br>Aslani, Nava MD    | 1 hr 20 mins       | CSTPROD8CDA, STAP<br>55 Years, Male           | Craniotomy Emergency                             | Confirmed<br>LGH Lions Gate<br>LGH Main OR   LGHOR LON      | ( <b>G</b> |   |
| 10:00 AM<br>Baggoo, Alan MD   | 20 mins            | CSTSNLILY, STTESTTWO<br>73 Years, Female      | Extraction Cataract with Intraocular Len<br>Left | Intra-Op<br>LGH Lions Gate<br>LGH Main OR   LGHOR CAT1      | 14         |   |
| 10:20 AM LGHOR CAT1           | 40 mins            | No appointments                               |                                                  |                                                             |            |   |
| 10:25 AM LGHOR KC             | 1 hr 35 mins       | No appointments                               |                                                  |                                                             |            |   |
| 11:00 AM<br>Godinho, Derek MD | 20 mins            | CSTSNOCTOBER, STOLIVER M<br>67 Years, Male    | Extraction Cataract with Intraocular Len<br>Left | Intra-Op<br>LGH Lions Gate<br>LGH Main OR   LGHOR CAT1      | 12         | 8 |
| 11:00 AM<br>PLISVCX, Stuart   | 59 mins            | CSTSNJIMPY, STWAZZA<br>37 Years, Male         | Repair Hernia Inguinal                           | Confirmed<br>LGH Lions Gate<br>LGH Main OR   LGHOR AddOn 01 | 12         |   |
| 12:00 PM<br>LGHOR KC          | 1 hr 23 mins       | PITSEVENCAMPBELL, ANDRE<br>40 Years, Male     |                                                  | Checked In<br>LGH Lions Gate                                | 4          |   |

The Color Status Bar provides an at a glance view of the appointment status:

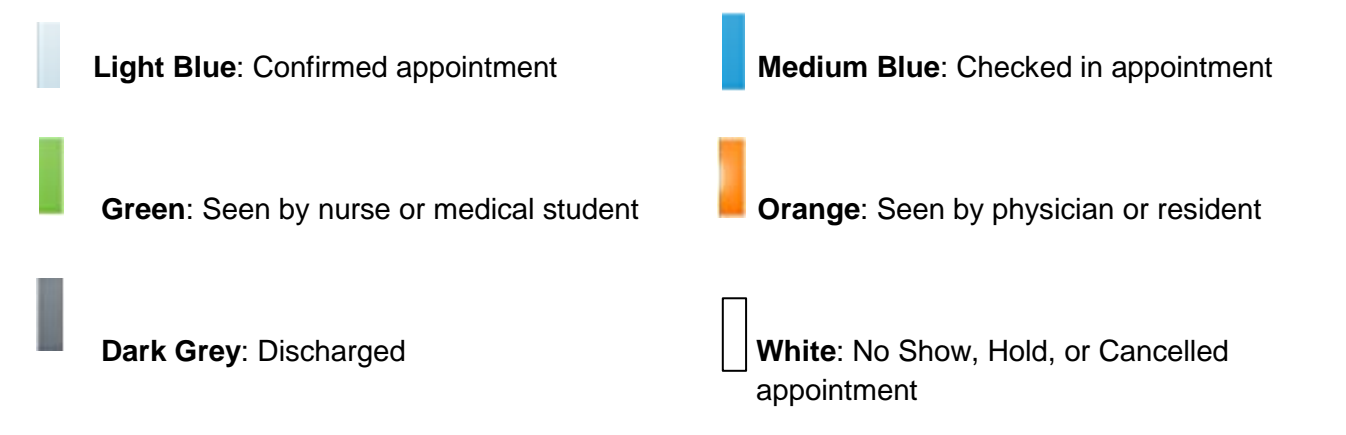

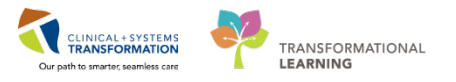

**Calendar View** - View displays a resource's schedule for a day or a week. The colour status applies to this view as well

| Day Week                                                                                                    | Novemb    | ber 30, 2017                                                                                                    | Patients for                   | : 🗰 LGH Main OR | • -       |                      |             |                            |           |           |           |           |           |
|----------------------------------------------------------------------------------------------------|-----------|----------------------------------------------------------------------------------------------------|--------------------------------|-----------------|-----------|----------------------|-------------|----------------------------|-----------|-----------|-----------|-----------|-----------|
| GHOR Add                                                                                                    | LGHOR Add | LGHOR CAP                                                                                                    | LGHOR CAT1                     | LGHOR CAT2      | LGHOR GAR | LGHOR GRS            | LGHOR GRV   | LGHOR KC                   | LGHOR LOC | LGHOR LON | LGHOR NEW | LGHOR SEY | LGHOR WHS |
|                                                                                                    | Sun 11/26 | 1                                                                                                    | Mon 11/27                      |                 | Tue 11/28 | `                    | Wed 11/29   | т                          | hu 11/30  | . J       | Fri 12/1  | S         | at 12/2   |
| n                                                                                                    |           |                                                                                                    |                                |                 |           |                      |             |                            |           |           |           |           |           |
| m                                                                                                    |           | CETHEORY                                                                                                    | THE WERE ONE                   |                 |           |                      |             | CSTSNDEMOSURG<br>Confirmed | L ONE     |           |           |           |           |
|                                                                                                    |           | Checked 2n                                                                                                    |                                |                 |           |                      |             | SH - ENERGENCY ON          | UV        | -1        |           |           |           |
| m                                                                                                    |           | 5N - EMORGEN                                                                                                    | OF GREAT                       |                 |           |                      |             | CSTPRODBCSN, B             | ABY GIRL  |           |           |           |           |
| m                                                                                                    |           |                                                                                                    | CSTSNDEMOSU<br>Regain Herria 1 | R/L_            |           | CHIMILIT, SIM        | 94 <u>.</u> | Contracted                 |           | -         |           |           |           |
|                                                                                                    |           |                                                                                                    | Letter for                     |                 |           |                      |             | SN - EMERGENCY             | ONLY      |           |           |           |           |
| m                                                                                                    |           | SN - EMERGE                                                                                                    | NCY ONLY                       |                 |           | Arthread and a Roman | 111         |                            |           |           |           |           |           |
| 103                                                                                                    |           | PRODSEVEN                                                                                                    | AMPBELL, ANDRE                 |                 |           | SN - EMERGEN         | CY ONLY     | PITSEVENICAMPIE            | LL ANDRE  |           |           |           |           |
|                                                                                                    |           | Continued                                                                                                    |                                |                 |           |                      |             | Overdand In                |           |           |           |           |           |
| m                                                                                                    |           | SN - EMERGE                                                                                                    | NCY ONLY                       | _               |           |                      |             | SN - EMERGENCY             | ONLY      |           |           |           |           |
|                                                                                                    |           | PETROVARE OF                                                                                                    | TEXHEAD                        |                 |           |                      |             |                            |           |           |           |           |           |
| http://www.com/action/action/ac |           | the second second second second second second second second second second second second second second second se |                                |                 |           |                      |             |                            |           |           |           |           |           |

Open Items View - displays unfinished tasks for the resources displayed for a selected amount of days

| Ambulatory Organia           | zer                |                                  |                |                |               |               |               |              |               |               |                                                                     |
|------------------------------|--------------------|----------------------------------|----------------|----------------|---------------|---------------|---------------|--------------|---------------|---------------|---------------------------------------------------------------------|
| Day View                     | Calendar Open      | Items (3)                        |                |                |               |               |               |              |               |               |                                                                     |
| Patients for: 🗰 LGH Ma       | in ORs -           |                                  |                |                |               |               |               |              |               |               |                                                                     |
| LGHOR Add (0)                | LGHOR Add (0)      | LGHOR CAP (0)                    | LGHOR CAT1 (0) | LGHOR CAT2 (0) | LGHOR GAR (0) | LGHOR GRS (0) | LGHOR GRV (0) | LGHOR KC (0) | LGHOR LOC (0) | LGHOR LON (0) | LGHOR NEW (0)                                                       |
| LGHOR SEY (0)                | LGHOR WHS (0)      | ]                                |                |                |               |               |               |              |               |               |                                                                     |
| From: October 25, 2017       | View 7 More Days   |                                  |                |                |               |               |               |              |               |               |                                                                     |
| Appointment                  | Patie              | nt                               |                | Details        |               |               | Notes         |              |               | Out           | standing Actions                                                    |
| △ More Than 2 Days           | ago (2)            |                                  |                |                |               |               |               |              |               | -             |                                                                     |
| 02 November, 2017<br>2:00 PM | <b>CST</b><br>46 Y | PRODONC, OSCARTES<br>lears, Male | TONE           |                |               |               |               |              |               | ~             | Note Not Started<br>Task List Complete<br>Visit Summary Not Started |
| 27 October, 2017<br>10:00 AM | <b>CST</b><br>46 Y | THREEFOUR, SITTWO<br>lears, Male | DAN            |                |               |               |               |              |               | ~             | Note Not Started<br>Task List Complete<br>Visit Summary Not Started |

We will cover other useful ways to access patient charts in a later activity (i.e. for rounding), but for now **Ambulatory Organizer** is the most useful for this scenario. Your patient is on the slate for surgery next week, your login to pre-emptively place your surgical order set.

To access Ambulatory Organizer to view your slate and open the patient's chart:

Select Ambulatory Organizer EAmbulatory Organizer from the Toolbar

When you first open Ambulatory Organizer, you must set it to display what you need, this is done by selecting one or multiple 'Resource(s)'. A resource can be a clinician and/or a location.

CLINICAL + SYSTEMS TRANSFORMATION Our path to smarter, seamless care

2

Click the arrow next to 'No Resources' Selected

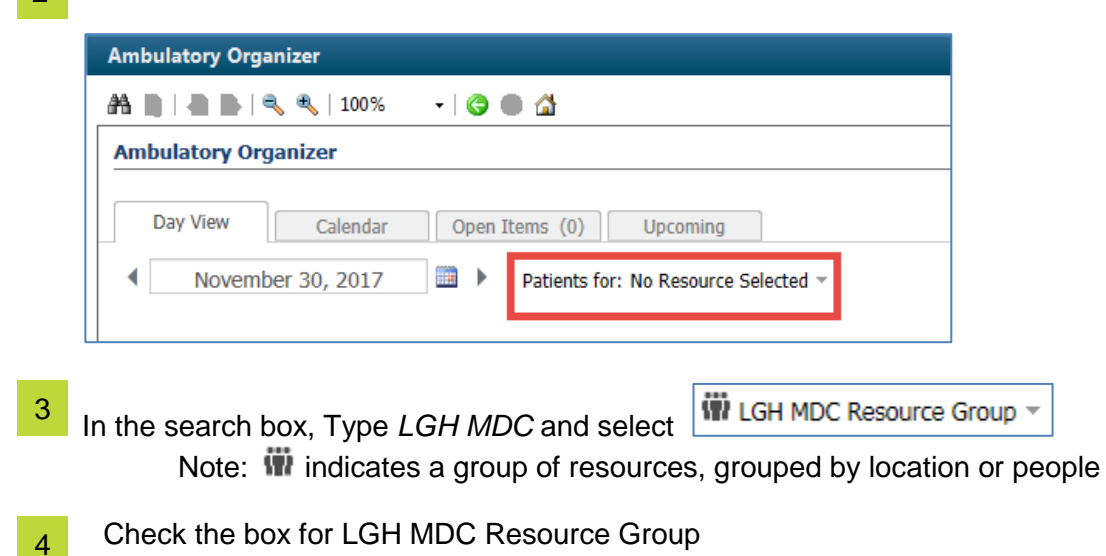

5 To further filter by Resource, you may enter yourself to show only your patients on a certain day.

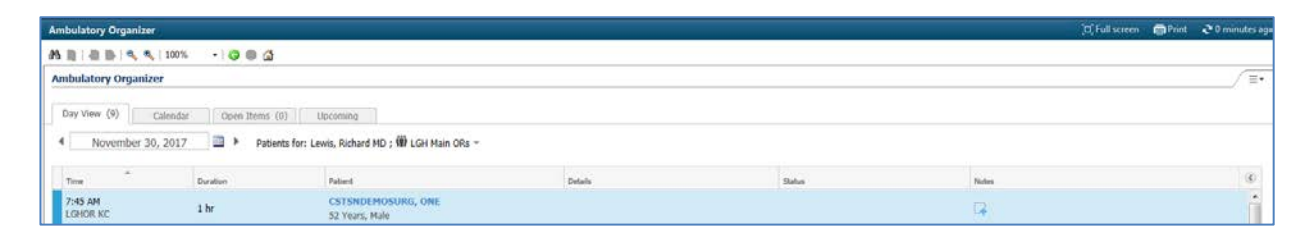

6 Hover over the patient's name will bring up basic information on the patient, Click the patient's name to open their chart

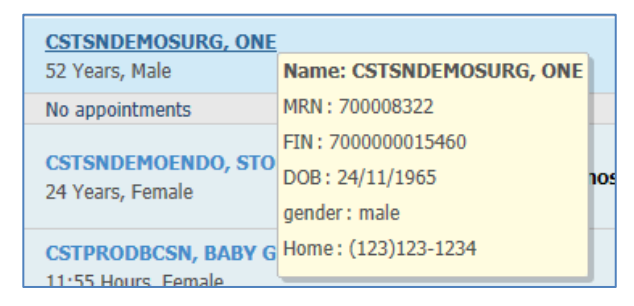

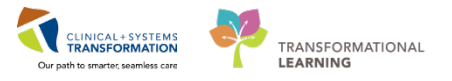

7 Notice that 'No Relationship Exists' displays on your patient, the system will prompt you to Establish a Relationship with the patient.

| P Assign a Relationship                                                                                                    | ×      |
|----------------------------------------------------------------------------------------------------|--------|
| For Patient: CSTSNDEMOSURG, ONE                                                                                                    |        |
| Relationships:                                                                                                    |        |
| Consulting Provider<br>Covering Provider<br>Education<br>Quality / Utilization Review<br>Referring Provider<br>Research<br>Triage Provider |        |
| OK                                                                                                    | Cancel |

For the Purposes of this workbook we will not Establish relationship, this will be done in the next scenario.

8 The first time you access a patient's chart or after a 16 hour time lapse, the system will prompt you to assign a relationship to the patient. Select the most appropriate relationship.

## Key Learning Points

- Ambulatory Organizer is used for clinicians who utilize a schedule to organize their day
- "Relationships" are assigned when first accessing the patients chart or every 16 hours.

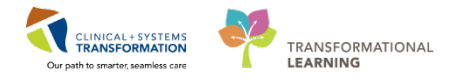

## Activity 1.2 Navigating the Chart

1

The patient's chart opens to the **Provider View** which is your current default screen when accessing a patient's chart.

It is organized into several tabs. Each tab is designed to support a specific workflow. Click each tab to open a specific view.

| Menu                     |                                                          | S - 🕈 Provider View      |                                                        |             |                        |              |                    |               |                |                    | D Full screen @Print   | S minutes ago |
|--------------------------|----------------------------------------------------------|--------------------------|--------------------------------------------------------|-------------|------------------------|--------------|--------------------|---------------|----------------|--------------------|------------------------|---------------|
| Provider View            |                                                          | A B   B B   S. S.   1005 | -1000                                                  |             |                        |              |                    |               |                |                    |                        |               |
|                          |                                                          | Cohthalmology Workflow   | 22 Transfer/Disch                                      | and a       | 12 +                   |              |                    |               |                |                    | (Columb                | D.            |
|                          | + Add                                                    | oproteining transm       | 22. 118.000720000                                      | - 24        | 10 T                   |              |                    |               |                |                    |                        | · · / ≣•      |
|                          | + Add                                                    | Chief Complaint          | Chief Complain                                         |             |                        |              |                    |               |                |                    | Educted -              | alel li       |
|                          | + Add                                                    | Documents (0)            | criter complain                                        |             |                        |              |                    |               |                |                    |                        |               |
|                          |                                                          | Histories                | Abdominal Pain                                         |             |                        |              |                    |               |                |                    |                        |               |
|                          | + Add                                                    | Allergies (1)            | eLearn, MDS3/8G, MD 18/02/18 15:45                     |             |                        |              |                    |               |                |                    |                        | 1             |
|                          | fems                                                     | Home Medications (2)     |                                                        |             |                        |              |                    |               |                |                    |                        |               |
| Histories                |                                                          | Current Medications      |                                                        |             |                        |              |                    |               |                |                    |                        | 100           |
|                          |                                                          | Active Insues            | Documents (0) 🕂 Last Sti Notes All Valts Last 24 hours |             |                        |              |                    |               |                |                    |                        | - e -         |
|                          | Active Issues<br>AB Vital Signs & Measurements           |                          |                                                        |             |                        |              |                    |               | Ny notes only  | Group by encounter | Display: Provider Docu | mentation •   |
|                          | US Vital Signs & Measurer<br>orm Browser New Order Entry |                          |                                                        |             |                        |              |                    |               |                |                    |                        |               |
|                          |                                                          |                          | No results found                                       |             |                        |              |                    |               |                |                    |                        |               |
| Interactive View and     |                                                          | Create Note              |                                                        |             |                        |              |                    |               |                |                    |                        |               |
| Lines/Tubes/Drains       | Summary                                                  | Cataract Free Text Note  | 10.000                                                 |             |                        |              |                    |               |                |                    |                        | interior and  |
| Growth Chart             |                                                          | Select Other Note        | Histories                                              |             |                        |              |                    |               |                |                    | AB VI                  | Als   C       |
|                          |                                                          |                          | Medical History                                        | (1)         | Surgical History       | (0)          | Family History     | (0)           | Social History | (0)                | Q. Add problem         |               |
| <b>Clinical Research</b> |                                                          |                          |                                                        |             |                        |              | 1                  |               | III SARAHAMAN  | 0.000              |                        |               |
| CareConnect              |                                                          |                          | No Chronic pro                                         | blems docum | ented. Document No Chr | onic Problem | M or add a pholiem |               |                |                    |                        |               |
|                          |                                                          |                          | Rame                                                   |             |                        |              |                    | Cassification |                |                    |                        |               |
|                          |                                                          |                          | A Chronic Problem                                      | s (0)       |                        |              |                    |               |                |                    |                        |               |
|                          |                                                          |                          | No results found                                       |             |                        |              |                    |               |                |                    |                        |               |
|                          |                                                          |                          | <ul> <li>Resoluted Problem</li> </ul>                  | me (11)     |                        |              |                    |               |                |                    |                        |               |

2 Click on the icon by the Menu to close the menu. Providers are not encouraged to use the menu at this time and the current training will not cover that functionality.

| Menu | <del>7</del> |
|------|--------------|
| -    |              |

3 The **Banner Bar** located at the top of the screen displays demographic data, alerts, information about the patient's location, and current encounter.

Click the **Refresh** icon **C** to ensure that your display is up-to-date. A timer shows how long ago the information on your screen was last updated. Refresh frequently.

| IPPHYONE, JANE 🛛               |                 |                   |                 |            | 📃 📃 List 🚽 🏙 Recer | nt - Name  | · 9                    |
|--------------------------------|-----------------|-------------------|-----------------|------------|--------------------|------------|------------------------|
| IPPHYONE, JANE                 | DOB:12-Apr-1941 | MRN:700008555     |                 |            | Location:LGH 2     | E; 230; 01 |                        |
|                                | Age:76 years    | Enc:7000000015904 |                 | Disease:   | Enc Type:Inpatie   |            |                        |
| Allergies: Peanuts, penicillin | Gender:Female   | PHN:9876418559    | Dosing Wt:70 kg | Isolation: | Attending:TestU    | ser, Emerg | no, Physician, m       |
| 🗧 🔹 👘 Provider View            |                 |                   |                 |            | [□] Full screen    | Print      | ntes ago 2 minutes ago |

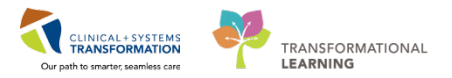

Open the Admission tab to start the admission process.

| 🕥 🔹 🏦 Provider Vie                                           | <b>*</b>                  |                         |               |                     |                |                |                      | (D) Full screen  | Print       | 2 5 minutes ag |
|--------------------------------------------------------------|---------------------------|-------------------------|---------------|---------------------|----------------|----------------|----------------------|------------------|-------------|----------------|
| 🗚 🏐   🖓 🎼   🔍 🔍   100%                                       |                           |                         |               |                     |                |                |                      |                  |             |                |
| Ophthalmology Workflow                                       | 12 Transfer/Discharge     | H +                     |               |                     |                |                |                      | 1                | -           | ₽ / ±.         |
| Chief Complaint                                              | Chief Complaint           |                         |               |                     |                |                |                      |                  | Selected ve | a   a     i    |
| Documents (0)                                                |                           |                         |               |                     |                |                |                      |                  |             |                |
| Histories                                                    | Abdominal Pain            |                         |               |                     |                |                |                      |                  |             |                |
| Allergies (1)                                                | eLearn, MDSURG, MD 18/02/ | 18.15:46                |               |                     |                |                |                      |                  |             | 1              |
| Home Medications (2)                                         |                           |                         |               |                     |                |                |                      |                  |             |                |
| Current Medications                                          |                           |                         |               |                     |                |                |                      |                  |             |                |
| Active Issues                                                | Documents (0) 🕂           |                         |               |                     |                |                | Last 50 Notes Al Vis | its Last 24 hour | ns More     | - S            |
| Vital Signs & Measurements<br>New Order Entry<br>Create Note | No resulty found          |                         |               |                     |                | Hy notes only  | Group by encounter   | Display: Provi   | ider Docum  | ventation 🔻    |
| Cataract Free Text Note                                      |                           |                         |               |                     |                |                |                      |                  |             |                |
| Select Other Note                                            | Histories                 |                         |               |                     |                |                |                      |                  | All Visi    | 6 <b>2</b> =-  |
|                                                              | Medical History (1)       | Surgical History        | (0)           | Family History      | (0)            | Social History | (0)                  | Q Add proble     | em          |                |
|                                                              | No Chronic problems doc   | amented. Document No Ch | ronic Problem | ns or add a problem |                |                |                      |                  |             |                |
|                                                              | Name                      | 1                       |               |                     | Classification |                |                      |                  |             |                |
|                                                              | d Chronic Problems (0)    |                         |               |                     |                |                |                      |                  |             |                |
|                                                              | No results found          |                         |               |                     |                |                |                      |                  |             |                |
|                                                              | & Recohard Problems (1)   |                         |               |                     |                |                |                      |                  |             |                |

5

4

On the left side of the screen, there is a list of components representing workflow steps specific to your specialty. Click the component name or use the scroll bar to view specific information within each of the components.

| 🔿 🔸 🕈 Provider View                          | •                  |             |                        |              |                     |                |                 |                      | [D] Full screen   | Print       | 3 minutes   |
|----------------------------------------------|--------------------|-------------|------------------------|--------------|---------------------|----------------|-----------------|----------------------|-------------------|-------------|-------------|
| 🗚 🖹   🖶 🍉   🔍 🔍   100%                       |                    |             |                        |              |                     |                |                 |                      |                   |             |             |
| Ophthalmology Workflow                       | S3 Transfer/Discha | irge        | 8 +                    |              |                     |                |                 |                      |                   | -           | ۹ / E       |
| Chief Complaint                              | Chief Complain     | t           |                        |              |                     |                |                 |                      |                   | Selected ve | a  2 =-     |
| Documents (0)<br>Histories<br>Alleraies (1)  | Abdominal Pain     | D 18/02/18  | 15:46                  |              |                     |                |                 |                      |                   |             |             |
| Home Medications (2)<br>Current Medications  | Documents (0)      | +           |                        |              |                     |                |                 | Last 50 Notes All Vi | sits   Last 24 ho | urs More    | -<br>-      |
| /Ral Signs & Measurements<br>lew Order Entry | No results found   |             |                        |              |                     |                | 🔲 My notes anly | Group by encounter   | Display: Pro      | vider Docum | ventation • |
| Cataract Free Text Note<br>Select Other Note | Histories          |             |                        |              |                     |                |                 |                      |                   | All Visi    | a   2   =-  |
|                                              | Medical History    | (1)         | Surgical History       | (0)          | Family History      | (0)            | Social History  | (0)                  | Q Add prot        | siem :      |             |
|                                              | No Chronic pro     | blems docum | ented, Document No Chr | onic Problem | na or add a problem |                |                 |                      |                   |             |             |
|                                              | Nama               |             |                        |              |                     | Classification |                 |                      |                   |             |             |
|                                              | 4 Chronic Probleme | s (0)       |                        |              |                     |                |                 |                      |                   |             |             |
|                                              | No results found   |             |                        |              |                     |                |                 |                      |                   |             |             |
|                                              | Boonlund Drohlon   | mc/11       |                        |              |                     |                |                 |                      |                   |             |             |

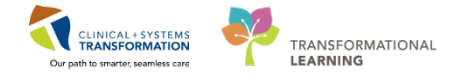

Each component has a heading. Place the cursor over the heading. This icon  $\frac{1}{2}$  means the heading is an active link. Click this heading to open a comprehensive window with more options.

| < 🖂 🔹 者 🛛 Provider View                                        |                                                                          |                             |                  |                |                     | [🗆] Full screen                      | 🗑 Print             | 🥭 5 minu          | ites ago |
|----------------------------------------------------------------|--------------------------------------------------------------------------|-----------------------------|------------------|----------------|---------------------|--------------------------------------|---------------------|-------------------|----------|
| 👫 📄   📥 📄   🔍 🔍   100%                                         | -   • • 🗳                                                                |                             |                  |                |                     |                                      |                     |                   |          |
| Ophthalmology Workflow                                         | X Transfer/Discharge                                                     | × +                         |                  |                |                     |                                      |                     | •                 | ≡.       |
| Chief Complaint<br>Documents (0)<br>Histories<br>Allernies (1) | Chief Complaint<br>Abdominal Pain<br>el earn. MDSURG. MD. 18/02/18.15:46 |                             |                  |                |                     |                                      | Selected vis        | it   <b>∂</b>   = | ·        |
| Home Medications (2)<br>Current Medications                    |                                                                          |                             |                  |                |                     |                                      |                     |                   |          |
| Active Issues<br>Vital Signs & Measurements                    |                                                                          |                             |                  | My notes of    | Last 50 Notes All V | isits   Last 24 hou<br>Display: Prov | rs More vider Docum | entation 🔹        | -        |
| New Order Entry<br>Create Note                                 | No results found                                                         |                             |                  |                |                     |                                      |                     |                   |          |
| Cataract Free Text Note                                        | Histories                                                                |                             |                  |                |                     |                                      | All Visit           | s  ∂ ≡            | -        |
| Select Other Note                                              | Medical History (1) Sur                                                  | gical History (0)           | Family History   | (0) Social His | tory (0)            | <b>Q</b> Add probl                   | lem                 |                   | ]        |
|                                                                | No Chronic problems documented.                                          | ocument No Chronic Problems | or add a problem |                |                     |                                      |                     |                   |          |
|                                                                | Name                                                                     | A                           |                  | Classification |                     |                                      |                     |                   |          |
|                                                                | 4 Chronic Problems (0)                                                   |                             |                  |                |                     |                                      |                     |                   |          |
|                                                                | No results found                                                         |                             |                  |                |                     |                                      |                     |                   |          |
|                                                                | Resolved Problems (1)                                                    |                             |                  |                |                     |                                      |                     |                   |          |

7 Each window display more options to review or enter patient's information. You will learn more about each window from other resources.

Click the ficon to return to your default view – Provider View.

| Validate, IP-PHY-One                                                |                                                  |                                                       |
|---------------------------------------------------------------------|--------------------------------------------------|-------------------------------------------------------|
| Validate, IP-PHY-One<br>Allergies: penicillin, Peanuts, sulfa drugs | DOB:1942-Jan-22<br>Age:75 years<br>Gender:Female | MRN:760000645<br>Enc:7600000000645<br>PHN:10760000645 |
| Diagnoses and Problems                                              |                                                  |                                                       |

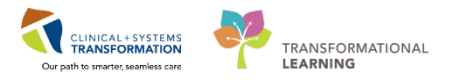

### Key Learning Points

- When admitting a patient it is critical to place the **Admit to Inpatient** order prior to entering additional orders
- Use the **Patient Overview** and specific patient lists to access patient charts
- Review **Banner Bar** information to ensure you have selected the right patient and the right encounter
- Remember to **refresh** your screen frequently to view the most up-to-date information
- The **Provider View** provides access to various workflow tabs

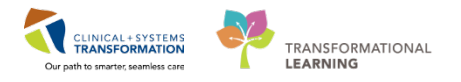

## Activity 1.3– Allergies

You review the patient's allergies and add an allergy to Penicillin. This information was provided by the patient but has not yet been entered into the patient's chart.

In PowerChart, patient allergies can be added and updated by providers and clinicians. In the inpatient setting, a patient's allergies are to be reviewed by a provider on admission, at every transition of care, or annually. Allergy information is carried forward from one patient visit to the next.

PowerChart keeps track of the allergy status and will automatically prompt you when the information is not up-to-date. It will also track allergy-to-drug interactions. When placing an order with allergy contradictions, an alert will display:

| 5 Decision            | Support: LEARNTEST, PHYS - 700006586                          |                                                                                        |             |
|-----------------------|---------------------------------------------------------------|----------------------------------------------------------------------------------------|-------------|
| The new or<br>amoxici | der has created the following alerts:<br>ill in               |                                                                                        |             |
| Please com            | uplete the (1) required override reasons to continu<br>av (1) | lacing this order.                                                                     |             |
| Severity              | Substance                                                     | Reaction Type                                                                          |             |
|                       | penicillin                                                    |                                                                                        |             |
|                       |                                                               |                                                                                        |             |
| Size Colun            | nns to Window                                                 | Apply to all interactions     Override Reason:     Apply only to required interactions |             |
|                       |                                                               | LEARNTEST. PHYS - 700006586 Continue Remo                                              | ve New Orde |

You can either remove the order and select another medication, or continue with the order by overriding the alert and documenting the reason:

| <ul> <li>Apply to all interactions</li> <li>Apply only to required interactions</li> </ul> | Override Reason:                                                                                                    |
|--------------------------------------------------------------------------------------------|----------------------------------------------------------------------------------------------------|
| LEARNTEST, PHYS - 700006586                                                                | Provider/Clinician aware and monito<br>Patient already tolerating<br>Prescriber Clinical Judgment<br>Previously received this drug family                                   |
|                                                                                            | Administration altered to minimize h<br>Non-immunologic reaction or toxici<br>Pharmacokinetic monitoring in place<br>Therapeutically indicated<br>< Type other reason here> |

PowerChart allows you to check drug-to-drug interactions when ordering medications on the medication order page by clicking the **Check Interactions** button.

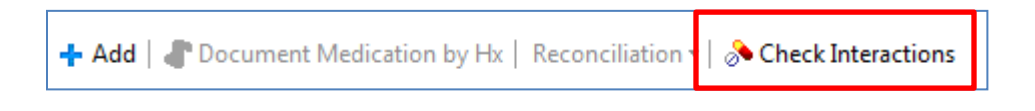

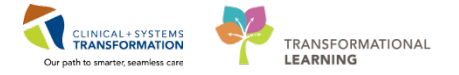

Select the Ophthalmology Workflow tab

|                        | 00% - | • 🗠 🖄              |   |          |
|------------------------|-------|--------------------|---|----------|
| Ophthalmology Workflow | X     | Transfer/Discharge | X | New View |
|                        |       |                    |   |          |

Then click the **Allergy** link to open the window where you will enter or update allergy information.

| - 10 1 40 MP 1 - 4 .                                  |                      |           |                               |                           |                    |                |                |                         |        |                                  |                   |        |
|-------------------------------------------------------|----------------------|-----------|-------------------------------|---------------------------|--------------------|----------------|----------------|-------------------------|--------|----------------------------------|-------------------|--------|
| 4dmission                                             | 33 Rounding          |           | 32 Outpatient Chart           | 11                        | Transfer/Discharge | 11             | Quick Orders   |                         | 11 +   |                                  |                   | 2. 1   |
| Advance Care Planning and<br>Soals of Care            | Allergies (1) +      |           |                               |                           |                    |                |                |                         |        |                                  | All Visits        | e =    |
| Drief Complaint                                       |                      |           |                               |                           |                    |                |                |                         |        |                                  |                   |        |
| Visita (1)                                            | Substance            | Reactions |                               | Category                  | Status             | Severity       |                | Reaction Type           | Source | Commenta                         |                   |        |
| listories.                                            | Achesive Bandage     | Rash      |                               | Environment               | Active             | -              |                | Allergy                 | **     | -                                |                   |        |
| ocuments (1)                                          |                      |           |                               |                           |                    |                |                |                         |        | Reconcilation Status: Incomplete | Complete Reconcil | nation |
| Linka                                                 |                      |           |                               |                           |                    |                |                |                         |        |                                  |                   |        |
| /tal Signs &<br>Heasurements                          | Order Profile (3)    |           |                               |                           |                    |                |                |                         |        |                                  | Selected visit    | 9 =    |
| labs                                                  |                      |           |                               |                           |                    | Pending (      | Orders (3)   G | roup by: Clinical Cates | ory 💌  | Show: All Active Orders          |                   | ~      |
| athology                                              |                      | Type      | Order                         |                           |                    | Start          | Satur          | Status Update           | d      | Ordering Provider                |                   |        |
| Acro Cultures                                         | a Continuous Infusio | ns (1)    |                               |                           |                    |                |                |                         |        |                                  |                   |        |
| maping                                                | 0                    | •         | sodium chloride 0.9% (NS) con | tinuous infusion 1,000 mL | 100 mL/h, IV       | 29/01/18 14:42 | Ordered        | 09/02/18 0              | 1:01   | eLearn, MDSURG, MD               |                   |        |
|                                                       | # Medications (2)    |           |                               |                           |                    |                |                |                         |        |                                  |                   |        |
| iome Medications                                      |                      | 8         | acetaminophen 650 mg, PO, q   | 4h                        |                    | 08/02/18 22:00 | Ordered        | 09/02/18 0              | 1:01   | eLearn, MDSURG, MD               |                   |        |
| iome Medications                                      |                      | 11        | manshing 2 mg 51 oth          |                           |                    | 08/02/18 22:00 | Ordered        | 09/02/18 0              | 1:01   | eLearn, MDSURG, MD               |                   |        |
| Home Medications<br>Durrent Medications<br>Memory (1) |                      |           | mentaning a mile review       |                           |                    |                |                |                         |        |                                  |                   |        |

2

To add the penicillin allergy to patient's record, click the **+** Add icon on the toolbar.

| < 🔹 🕇 Allergies               |                                 |          |
|-------------------------------|---------------------------------|----------|
| Mark All as Reviewed          |                                 |          |
| Add Modify ON Known Allergies | 📿 No Known Medication Allergies | 🔗 Revers |

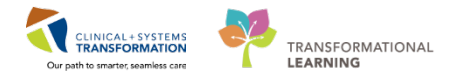

4

Search for Pen in the **Substance** box. Click on to execute the search and then select penicillin's from the list. Click **OK** to return to the Add Allergy/Adverse Effect window.

|                                    | Substance                                                                                                    | Category                                                                                                    | Reactions       | Severity T                                                                                                    | ype                      | Comments                                                                                                    | Est. Onset                                                                                                    | Reaction Status                                                                                          | Updated By                                                                                                    | Source                                                                                                    | Reviewed                   |
|------------------------------------|----------------------------------------------------------------------------------------------------|----------------------------------------------------------------------------------------------------|-----------------|----------------------------------------------------------------------------------------------------|--------------------------|----------------------------------------------------------------------------------------------------|----------------------------------------------------------------------------------------------------|----------------------------------------------------------------------------------------------------|----------------------------------------------------------------------------------------------------|----------------------------------------------------------------------------------------------------|----------------------------|
|                                    | Adhesive Bandage                                                                                                    | Environ                                                                                                    | Rash            | 4                                                                                                    | Allergy                  |                                                                                                    |                                                                                                    | Active                                                                                                   | 2018-Jan                                                                                                    |                                                                                                    | 2018-Jan-02 1              |
|                                    | No Known Allergies                                                                                                    | Drug                                                                                                    |                 |                                                                                                    | Alleray                  |                                                                                                    |                                                                                                    | Canceled                                                                                                 | 2018 Jan                                                                                                    |                                                                                                    | 2018 Jan 02 10             |
|                                    |                                                                                                    |                                                                                                    |                 |                                                                                                    |                          | *Sea                                                                                                    | ubstance Search<br>arch: Pen<br>Search I<br>ninology: All                                                                                                    | by Name<br>ergy, Multur                                                                                  | Starts wit                                                                                                    | h ▼ Within<br>Search by<br>/ Axis: <a< th=""><th>n: Terminolo -<br/>Code</th></a<>                                                                                                    | n: Terminolo -<br>Code     |
| Гуре                               | Allergy 👻 An adver                                                                                                    | se reaction to a                                                                                                    | drug or substar | ce which is due to an im                                                                                                    | munological              | respons                                                                                                    |                                                                                                    |                                                                                                    |                                                                                                    |                                                                                                    |                            |
| Type<br>*Sut<br>Pen                | Allergy An adver                                                                                                    | se reaction to a                                                                                                    | drug or substar | nce which is due to an im                                                                                                    | munological              | respons<br>Cate                                                                                                    | egories<br>n 🔺                                                                                                    |                                                                                                    |                                                                                                    | Terminolo<br>Multurn Al                                                                                                    | gy<br>lergy Category       |
| Type<br>*Sut<br>Pen<br>Rea         | Allergy An adver                                                                                                    | se reaction to a<br>*Severity                                                                                                    | drug or substar | nce which is due to an im                                                                                                    | munological              | respons Cate                                                                                                    | egories<br>n 🔺<br>nicilins                                                                                                    |                                                                                                    |                                                                                                    | Terminolo<br>Multum Al                                                                                                    | gy<br>lergy Category       |
| Type<br>* <b>Sut</b><br>Pen<br>Rea | Allergy An adver<br>An adver<br>An adver<br>An adver<br>Control (s)<br>Add Free Text                                                   | se reaction to a *Severity <pre></pre>                                                                                                    | drug or substar | nce which is due to an im<br>Info source<br><not entered=""></not>                                                                                                    | Comn                     | neents                                                                                                    | egories<br>n ▲<br>nicilins                                                                                                    | Code                                                                                                    | Teminology                                                                                                    | Terminolo<br>Multurn A                                                                                                    | gy<br>lerqy Category       |
| Type<br>*Sut<br>Pen<br>Rea         | Allergy An adver      An adver      An adver      Free text      ction(s)      Add Free Text                                           | *Severity<br><not entered<br="">At: <not entered<="" td=""><td>drug or substar</td><td>nce which is due to an im<br/>Info source<br/><not entered=""><br/>Onset: <not entered<="" td=""><td>Comn</td><td>neents</td><td>egories<br/>n ▲<br/>nicilins<br/>n ▲</td><td>Code<br/>d03770</td><td>Terminology</td><td>Terminolo<br/>Multurn Al<br/>Terminology Ax</td><td>gy<br/>lerqy Category<br/>is</td></not></not></td></not></not>                                                                                                    | drug or substar | nce which is due to an im<br>Info source<br><not entered=""><br/>Onset: <not entered<="" td=""><td>Comn</td><td>neents</td><td>egories<br/>n ▲<br/>nicilins<br/>n ▲</td><td>Code<br/>d03770</td><td>Terminology</td><td>Terminolo<br/>Multurn Al<br/>Terminology Ax</td><td>gy<br/>lerqy Category<br/>is</td></not></not>                                                                                                    | Comn                     | neents                                                                                                    | egories<br>n ▲<br>nicilins<br>n ▲                                                                                                    | Code<br>d03770                                                                                           | Terminology                                                                                                    | Terminolo<br>Multurn Al<br>Terminology Ax                                                                                                    | gy<br>lerqy Category<br>is |
| Type<br>*Sut<br>Pen<br>Rea         | Allergy An advert      An advert      An advert      An advert      An advert      Add Free text      Add Free Text      Add Free Text | se reaction to a "Severity <pre></pre>                                                                                                    | drug or substar | Info source <pre>(not entered&gt; Onset: <not entered)<="" pre=""></not></pre>                                                                                                    | Comn                     | nents                                                                                                    | egories<br>m ▲<br>nicilins<br>n-Kera<br>n-Kera - cream                                                                                                    | Code<br>d03770<br>d03770                                                                                 | Terminology 1<br>Multum Drug (<br>Multum Drug (                                                                                                    | Terminolo<br>Multurn Al<br>Generic Name<br>Generic Name                                                                                                    | gy<br>lergy Category<br>is |
| Type<br>Sub<br>Pen<br>Rea          | Allergy An adver                                                                                                    | *Severity Al: <not entered<="" p=""></not>                                                                                                    | drug or substar | Info source Into source Onset: <not entered<="" p=""></not>                                                                                                    | Comn                     | respons Caturer Persons Ten Persons Ten Persons Ten Persons Ten Persons Persons Person | egories<br>m ▲<br>nicilins<br>m ▲<br>n-Kera<br>n-Kera - cream<br>n-V(obsolete)                                                                                                    | Code<br>d03770<br>d03770<br>d00116                                                                       | Terminology 1<br>Multum Drug (<br>Multum Drug 1<br>Multum Drug 1                                                                                                    | Terminolo<br>Multum Al<br>Terminology Ax<br>Generic Name<br>Generic Name                                                                                                    | gy<br>lergy Category<br>is |
| Type<br>*Sut<br>Pen<br>Rea         | Allergy An advert      An advert      An advert      An advert      An advert      Add Free text      Add Free Text                    | *Severity <pre></pre>                                                                                                    | drug or substar | Info source<br>(not entered)<br>Onset: <not entered<br="">xxxxx,xxx,xxx (x)</not>                                                                                                    | Comn                     | respons Catu<br>Ten<br>pents Ten<br>Pe<br>Pe<br>Pe<br>Pe                                                                                                    | n Andreas<br>n-Kera<br>n-Kera - cream<br>n-V (obsolete)<br>n-Vec (obsolete)                                                                                                    | Code<br>d03770<br>d03770<br>d00116<br>d00116                                                             | Terminology <sup>1</sup><br>Multum Drug (2<br>Multum Drug (2<br>Multum Drug (2<br>Multum Drug (2)                                                                                                    | Terminolo<br>Multum Al<br>Terminology Ax<br>Generic Name<br>Generic Name<br>Generic Name                                                                                                    | gy<br>leray Category<br>is |
| Type<br>Sut<br>Pen<br>Rea          | Allergy An adver                                                                                                    | *Severity At: <not entered<="" p="">          At: <not entered<="" td="">         Y         Recorded on</not></not>                                                                                                    | drug or substar | Info source<br>(not entered)<br>Onset: <not entered<br="">mere:</not>                                                                                                    | Comn                     | respons Cate<br>Period                                                                                                    | sgories<br>m                                                                                                    | Code<br>d03770<br>d03770<br>d00116<br>d00116<br>d00116                                                   | Terminology <sup>1</sup><br>Multum Drug C<br>Multum Drug C<br>Multum Drug C<br>Multum Drug C<br>Multum Drug C                                                                                                    | Terminolo<br>Multum Al<br>Generic Name<br>Generic Name<br>Generic Name<br>Generic Name<br>Generic Name                                                                                                    | 9y<br>lergy Category<br>is |
| Type<br>Sub<br>Pen<br>Read         | An adver<br>An adver<br>An adver<br>istance An adver<br>Free text<br>ction(s):<br>Add Free Text                                        | *Severity Contentered At: < not entered Recorded on                                                                                                    | drug or substar | Info source Info source Info source Info entered> Onset: <not *category<="" entered="" td=""><td>Comn     Statu:</td><td>respons Cature Performance Performance Per</td><td>n ▲<br/>ntcilins<br/>n-Kera - cream<br/>n-Ver (obsolete)<br/>n-Vee (Kobsolete)<br/>n-Vee (Kobsolete)</td><td>Code<br/>d03770<br/>d03770<br/>d00116<br/>d00116<br/>d00116<br/>d00116</td><td>Terminology Multum Drug (<br/>Multum Drug (<br/>Multum Drug (<br/>Multum Drug (<br/>Multum Drug (<br/>Multum Drug (</td><td>Terminology Ax<br/>Generic Name<br/>Generic Name<br/>Generic Name<br/>Generic Name<br/>Generic Name<br/>Generic Name<br/>Generic Name</td><td>gy<br/>lergy Category<br/>is</td></not> | Comn     Statu:          | respons Cature Performance Performance Per | n ▲<br>ntcilins<br>n-Kera - cream<br>n-Ver (obsolete)<br>n-Vee (Kobsolete)<br>n-Vee (Kobsolete)                                                                                                    | Code<br>d03770<br>d03770<br>d00116<br>d00116<br>d00116<br>d00116                                         | Terminology Multum Drug (<br>Multum Drug (<br>Multum Drug (<br>Multum Drug (<br>Multum Drug (<br>Multum Drug (                                                                                                    | Terminology Ax<br>Generic Name<br>Generic Name<br>Generic Name<br>Generic Name<br>Generic Name<br>Generic Name<br>Generic Name                                                                                                    | gy<br>lergy Category<br>is |
| Type<br>Sub<br>Pen<br>Rea          | Allergy An adver      An adver      An adver      Arrow An adver      Add Free text      Add Free Text      Add Free Text              | *Severity<br><not entered<br="">At: <not entered<br="">Recorded on</not></not>                                                                                                    | drug or substar | Info source<br>(not entered)<br>Onset: <not entered<br="">***********************************</not>                                                                                                    | Comn Comn Statu Activ    | respons<br>Cate<br>per<br>nents<br>Ten<br>Pe<br>Pe<br>Pe<br>Pe<br>Pe<br>Pe<br>Pe<br>Pe<br>Pe                                                                                                    | egories<br>n ^<br>n-Kera<br>n-Kera - cream<br>n-V (obsolete)<br>n-Vee K (obsolete)<br>n-Vee K (obsolete)<br>n-Vee K (obsolete)<br>n-Vee K                                                                                                    | Code<br>d03770<br>d03770<br>d00116<br>d00116<br>d00116<br>d00116<br>d00116                               | Terminology 1<br>Multum Drug (<br>Multum Drug (<br>Multum Drug (<br>Multum Drug (<br>Multum Drug (<br>Multum Drug (<br>Multum Drug (                                                                                                    | Terminology Av<br>Multurn Al<br>Generic Name<br>Generic Name<br>Generic Name<br>Generic Name<br>Generic Name<br>Generic Name<br>Generic Name                                                                                                    | gy<br>lergy Category<br>is |
| Type<br>Sub<br>Pen<br>Real         | Allergy An advert      An advert      An advert      An advert      Add Free text      Add Free Text                                   | *Severity Cnot entered At: <not en="" on<="" recorded="" td=""><td>drug or substar</td><td>Info source<br/>(not entered)<br/>Onset (not entered)<br/>Category<br/>*Category</td><td>Comn     Statu     Activ</td><td>respons Cate<br/>Pennents Ten<br/>Pennents Pennents<br/>S Pennents Pennents<br/>Pennents Pennents Pennents</td><td>sgories<br/>m ▲<br/>n-Kera<br/>n-Kera - cream<br/>n-Voebolete)<br/>n-Vee K (obsolete)<br/>n-Vee K (obsolete)<br/>n-Vee K (obsolete)<br/>n-Vee K (obsolete)</td><td>Code<br/>d03770<br/>d03770<br/>d0176<br/>d00116<br/>d00116<br/>d00116<br/>d00116<br/>d00116</td><td>Terminology 1<br/>Multum Drug (C<br/>Multum Drug (C<br/>Multum Drug (C<br/>Multum Drug (C<br/>Multum Drug (C<br/>Multum Drug (C<br/>Multum Drug (C)<br/>Multum Drug (C)</td><td>Terminology Ax<br/>Advisor And Advisor And Advisor And Advisor And Advisor And Advisor And Advisor And Advisor And Advisor And Advisor Advisor Adv</td><td>gy<br/>Jeray Category<br/>is</td></not>                                                                                                    | drug or substar | Info source<br>(not entered)<br>Onset (not entered)<br>Category<br>*Category                                                                                                    | Comn     Statu     Activ | respons Cate<br>Pennents Ten<br>Pennents Pennents<br>S Pennents Pennents<br>Pennents Pennents Pennents                                                                                                    | sgories<br>m ▲<br>n-Kera<br>n-Kera - cream<br>n-Voebolete)<br>n-Vee K (obsolete)<br>n-Vee K (obsolete)<br>n-Vee K (obsolete)<br>n-Vee K (obsolete)                                                                                                    | Code<br>d03770<br>d03770<br>d0176<br>d00116<br>d00116<br>d00116<br>d00116<br>d00116                      | Terminology 1<br>Multum Drug (C<br>Multum Drug (C<br>Multum Drug (C<br>Multum Drug (C<br>Multum Drug (C<br>Multum Drug (C<br>Multum Drug (C)<br>Multum Drug (C)                                                                                                    | Terminology Ax<br>Advisor And Advisor And Advisor And Advisor And Advisor And Advisor And Advisor And Advisor And Advisor And Advisor Advisor Adv | gy<br>Jeray Category<br>is |
| Type<br>Sub<br>Pen<br>Rea          | Allergy An adver                                                                                                    | *Severity <pre></pre>                                                                                                    | drug or substar | Info source<br>(not entered)<br>Onset (not entered)<br>*Category                                                                                                    | Comm                     | respons<br>Cate<br>perments<br>Tem<br>Pe<br>Pe<br>Pe<br>Pe<br>Pe<br>Pe<br>Pe<br>Pe<br>Pe<br>Pe<br>Pe<br>Pe<br>Pe                                                                                                    | egories<br>n ^<br>hceilins<br>n-Kera<br>n-Kera<br>n-Vec (bosolete)<br>n-Vec K (obsolete)<br>n-Vec K (obsolete)<br>n-Vec K | Code<br>d03770<br>d03770<br>d00116<br>d00116<br>d00116<br>d00116<br>d00116<br>d07730<br>d03192           | Teminology<br>Mutum Drug C<br>Mutum Drug C<br>Mutum Drug C<br>Mutum Drug C<br>Mutum Drug C<br>Mutum Drug C<br>Mutum Drug C<br>Mutum Drug C<br>Mutum Drug C                                                                                                    | Terminolo<br>Multurn Al<br>Generic Name<br>Generic Name<br>Generic Name<br>Generic Name<br>Generic Name<br>Generic Name<br>Generic Name<br>Generic Name<br>Generic Name                                                                                                    | gy<br>Jerqy Category<br>is |
| Type<br>*Sut<br>Pen<br>Real        | Allergy An advert      An advert      An advert      An advert      Add Free text      Add Free Text                                   | *Severity <pre></pre> <pre></pre> <pre><td>drug or substar</td><td>Info source<br/>Info source<br/>Info entered<br/>Onset: Instantiation<br/>Tategory<br/>Category</td><td>Communological</td><td>respons<br/>Catu<br/>Pe<br/>nents<br/>Ten<br/>Pe<br/>Pe<br/>Pe<br/>Pe<br/>Pe<br/>Pe<br/>Pe<br/>Pe<br/>Pe<br/>Pe</td><td>n A<br/>itcilins<br/>n-Kera<br/>n-Kera - cream<br/>n-Veo boolete)<br/>n-Vee K (obsolete)<br/>n-Vee K (obsolete)<br/>n-Ver<br/>n-Ver<br/>naten Soothina</td><td>Code<br/>d03770<br/>d03770<br/>d00116<br/>d00116<br/>d00116<br/>d00116<br/>d00115<br/>d00132<br/>d03192<br/>d03192</td><td>Teminology 1<br/>Mutum Drug (<br/>Mutum Drug (<br/>Mutum</td><td>Terminolo<br/>Multum A<br/>Terminology Ax<br/>Beneric Name<br/>Beneric Name<br/>Beneric Name<br/>Beneric Name<br/>Beneric Name<br/>Beneric Name</td><td>gy<br/>lerqy Category<br/>is</td></pre> | drug or substar | Info source<br>Info source<br>Info entered<br>Onset: Instantiation<br>Tategory<br>Category                                                                                                    | Communological           | respons<br>Catu<br>Pe<br>nents<br>Ten<br>Pe<br>Pe<br>Pe<br>Pe<br>Pe<br>Pe<br>Pe<br>Pe<br>Pe<br>Pe                                                                                                    | n A<br>itcilins<br>n-Kera<br>n-Kera - cream<br>n-Veo boolete)<br>n-Vee K (obsolete)<br>n-Vee K (obsolete)<br>n-Ver<br>n-Ver<br>naten Soothina                                                                                                    | Code<br>d03770<br>d03770<br>d00116<br>d00116<br>d00116<br>d00116<br>d00115<br>d00132<br>d03192<br>d03192 | Teminology 1<br>Mutum Drug (<br>Mutum Drug (<br>Mutum | Terminolo<br>Multum A<br>Terminology Ax<br>Beneric Name<br>Beneric Name<br>Beneric Name<br>Beneric Name<br>Beneric Name<br>Beneric Name                                                                                                    | gy<br>lerqy Category<br>is |

Add appropriate options in the other two mandatory fields:

- Select Severe for the Severity
  - Select Drug for the Category

| Туре                      | Allergy - An advers | se reaction to a drug or substan       | ice which is due to an immun          | ological response.       |
|---------------------------|---------------------|----------------------------------------|---------------------------------------|--------------------------|
| * <b>Substand</b><br>Tape | ce 🔛 📄 Free text    | No allergy checking is availa          | able for non-Multum allergies.        |                          |
| Reaction(s)               | ):<br>Add Free Text | *Severity<br>Severe                    | Info source<br><not entered=""></not> | Comments                 |
|                           |                     | At: <not entered=""><br/>Years ▼</not> | Onset: <not entered=""></not>         |                          |
|                           |                     | Recorded on behalf of                  | *Category<br>Other 🗸                  | Status Reason:<br>Active |

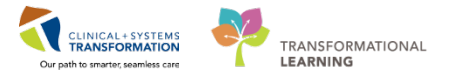

Type rash and click on the M icon to search. Select the reaction that fits the patient, in this case just rash, and click **OK**.

| /A !                               | Substance                                                        | Category                                                                                                    | Reactions       | bevency                                                                                                    | Type                                | Comme                           | ents Est                                                                                                    | . Onset                                                                            | Reaction Status                                                                             | Updated By                                                                                                    | Source                                                                                                    | Revieweu                                                                                                    |
|------------------------------------|------------------------------------------------------------------|----------------------------------------------------------------------------------------------------|-----------------|----------------------------------------------------------------------------------------------------|-------------------------------------|---------------------------------|----------------------------------------------------------------------------------------------------|------------------------------------------------------------------------------------|---------------------------------------------------------------------------------------------|----------------------------------------------------------------------------------------------------|----------------------------------------------------------------------------------------------------|----------------------------------------------------------------------------------------------------|
|                                    | Adhesive Bandage                                                 | Environ                                                                                                    | Rash            |                                                                                                    | Allergy                             |                                 |                                                                                                    |                                                                                    | Active                                                                                      | 2018-Jan                                                                                                    |                                                                                                    | 2018-Jan-02 1                                                                                                    |
| _                                  | No Known Allergies                                               | Drug                                                                                                    |                 |                                                                                                    | Alleray                             |                                 |                                                                                                    |                                                                                    | Canceled                                                                                    | 2018 Jan                                                                                                    |                                                                                                    | 2018 Jan 02 1                                                                                                    |
|                                    |                                                                  |                                                                                                    |                 |                                                                                                    |                                     |                                 | _                                                                                                    |                                                                                    |                                                                                             |                                                                                                    |                                                                                                    |                                                                                                    |
|                                    |                                                                  |                                                                                                    |                 |                                                                                                    |                                     | 1                               | L' Substar                                                                                                    | nce Search                                                                         |                                                                                             |                                                                                                    |                                                                                                    |                                                                                                    |
|                                    |                                                                  |                                                                                                    |                 |                                                                                                    |                                     |                                 | *Search:                                                                                                    | Pen                                                                                |                                                                                             | Starts wit                                                                                                    | h 👻 Wit                                                                                                    | hin: Terminolo                                                                                                    |
|                                    |                                                                  |                                                                                                    |                 |                                                                                                    |                                     |                                 |                                                                                                    | Search b                                                                           | oy Name                                                                                     |                                                                                                    | Search b                                                                                                    | y Code                                                                                                    |
|                                    |                                                                  |                                                                                                    |                 |                                                                                                    |                                     |                                 |                                                                                                    |                                                                                    |                                                                                             |                                                                                                    |                                                                                                    |                                                                                                    |
| Type<br><b>*Sub</b><br>Pen         | Allergy  An advers stance  Free text                             | e reaction to a                                                                                                    | drug or substar | nce which is due to an                                                                                                    | immunologica                        | I respons                       | Terminolo<br>Categorie<br>Tem A<br>penicilins                                                                                                    | s                                                                                  | ergy, Multur                                                                                | Terminolog                                                                                                    | y Axis: <                                                                                                    | All terminoloi [                                                                                                    |
| Type<br><b>*Sub</b><br>Pen<br>Reac | Allergy An advers<br>stance  Free text.  tion(s):                | *Severity                                                                                                    | drug or substar | Info source                                                                                                    | immunologica                        | il respons                      | Terminolo<br>Categorie<br>Tem A<br>penicilins                                                                                                    | s                                                                                  | ergy, Multur                                                                                | ] Terminolog                                                                                                    | y Axis: <<br>Termina<br>Multum                                                                                                    | All terminolo: (                                                                                                    |
| Type<br><b>Sub</b><br>Pen<br>Reac  | Allergy An advers<br>stance  Free text tion(s):  Add Free Text   | e reaction to a<br>*Severity<br><not entered:<="" td=""><td>drug or substar</td><td>nce which is due to an<br/>Info source<br/><not entered=""></not></td><td>immunologica<br/>Com</td><td>I respons</td><td>Terminolo<br/>Categorie<br/>Term A<br/>penicilins</td><td>s</td><td>ergy, Multur</td><td>Terminolog</td><td>y Axis: &lt;</td><td>All terminolo: (<br/>Nogy<br/>Allergy Category<br/>Avis</td></not> | drug or substar | nce which is due to an<br>Info source<br><not entered=""></not>                                                                                                    | immunologica<br>Com                 | I respons                       | Terminolo<br>Categorie<br>Term A<br>penicilins                                                                                                    | s                                                                                  | ergy, Multur                                                                                | Terminolog                                                                                                    | y Axis: <                                                                                                    | All terminolo: (<br>Nogy<br>Allergy Category<br>Avis                                                                  |
| Type<br><b>Sub</b><br>Pen<br>Reac  | Allergy An advers<br>stance Free text tion(s): Add Free Text     | *Severity At: <not entered:<="" p=""></not>                                                                                                    | drug or substar | nce which is due to an<br>Info source<br><not entered=""><br/>Onset: <not entered<="" td=""><td>immunologica<br/>Com</td><td>I respons</td><td>Terminolo<br/>Categorie<br/>Tem A<br/>Penicilins</td><td>s</td><td>code</td><td>Terminology<br/>Terminology<br/>Multum Drug</td><td>y Axis: &lt;</td><td>All terminolo:) (<br/>Nogy<br/>Aleray Category<br/>Axis<br/>e</td></not></not>                                                                                                    | immunologica<br>Com                 | I respons                       | Terminolo<br>Categorie<br>Tem A<br>Penicilins                                                                                                    | s                                                                                  | code                                                                                        | Terminology<br>Terminology<br>Multum Drug                                                                                                    | y Axis: <                                                                                                    | All terminolo:) (<br>Nogy<br>Aleray Category<br>Axis<br>e                                                             |
| ype<br>Sub<br>Pen                  | Allergy An advers<br>stance  Free text tion(s):  Add Free Text   | *Severity At:                                                                                                    | drug or substar | Info source<br>(not entered)<br>Onset: (not entered)                                                                                                    | immunologica                        | l respons                       | Terminolo<br>Categorie<br>Term A<br>Penicillins                                                                                                    | s                                                                                  | ergy, Multur                                                                                | Terminology<br>Terminology<br>Multum Drug<br>Multum Drug                                                                                                    | y Axis: <                                                                                                    | All terminoloj (<br>logy<br>Alergy Category<br>Avis<br>e<br>e                                                         |
| ype<br>Sub<br>Pen                  | Allergy An advers<br>stance  Free text.  tion(s):  Add Free Text | *Severity <pre></pre>                                                                                                    | drug or substar | Info source<br><pre> </pre> <pre> </pre> <pre>    <pre>    <pre>    <pre>   <pre>   <pre>    <pre>   <pre>    <pre>    <pre>   <pre>    <pre>   <pre>   <pre>    <pre>   <pre>    <pre> &lt;</pre></pre></pre></pre></pre></pre></pre></pre></pre></pre></pre></pre></pre></pre></pre></pre></pre>                                                                                                    | immunologica                        | n respons                       | Terminolo<br>Categorie<br>Tem A<br>penicillins<br>Tem A<br>Pen-Kera<br>Pen-Kera<br>Pen-V (ob                                                       | s                                                                                  | ergy, Multur                                                                                | Terminology<br>Terminology<br>Multum Drug<br>Multum Drug                                                                                                    | y Axis: < Terminology Generic Nam Generic Nam Generic Nam                                                                                                    | All terminoloj (<br>Nogy<br>Allergy Category<br>Avis<br>e<br>e<br>e<br>e                                              |
| ype<br><b>Sub</b><br>Pen           | Allergy An advers<br>stance Free text tion(s): Add Free Text     | *Severity At: <not entered:<="" p=""></not>                                                                                                    | drug or substar | Info source<br><pre>     (not entered&gt;     Onset: <not entered="">     </not></pre>                                                                                                    | immunologica                        | n respons                       | Terminolo<br>Categorie<br>Term A<br>Penicillins<br>Pen-Kera<br>Pen-Kera<br>Pen-Vot<br>Pen-Vot                                                      | s - cream (obsolete)                                                               | ergy, Multur                                                                                | Terminology<br>Terminology<br>Multum Drug<br>Multum Drug<br>Multum Drug<br>Multum Drug                                                                            | y Axis: < Terminology Terminology Generic Nam Generic Nam Generic Nam                                                                                                    | All terminolo; (<br>Nogy<br>Alergy Category<br>Alergy Category<br>Adds<br>e<br>e<br>e<br>e<br>e                       |
| ype<br>Sub<br>Pen<br>Reac          | Allergy An advers<br>stance Free text tion(s): Add Free Text     | *Severity At: <not entered:<="" p="">          At: <not entered:<="" td="">         Y         Recorded on I</not></not>                                                                                                    | drug or substar | Info source<br>(not entered><br>Onset: <not entered=""><br/>www.www.ext<br/>*Category</not>                                                                                                    | immunologica                        | I respons                       | Terminolo<br>Categorie<br>Term A<br>peniciline<br>Pen-Kera<br>Pen-Veo<br>Pen-Veo<br>Pen-Veo<br>Pen-Veo                                             | s - cream - cream (obsolete) (obsolete) K K K                                      | ergy, Multur                                                                                | Terminology<br>Terminology<br>Multum Drug<br>Multum Drug<br>Multum Drug<br>Multum Drug<br>Multum Drug                                                             | y Axis: < Terminology Generic Nam Generic Nam Generic | All terminoloj (<br>blogy<br>Allarqy Category<br>Advis<br>e<br>e<br>e<br>e<br>e<br>e<br>e                             |
| ype<br><b>Sub</b><br>Pen           | Allergy An advers<br>stance  Free text tion(s):  Add Free Text   | *Severity At: <not entered:<="" p="">          Y         Y         At:          Y         Y         Recorded on I</not>                                                                                                    | drug or substar | Info source<br><pre></pre>                                                                                                    | immunologica                        | ments                           | Terminok<br>Categorie<br>Term A<br>penteilins<br>Pen-Kera<br>Pen-Vee<br>Pen-Vee<br>Pen-Vee<br>Pen-Vee                                              | s<br>- cream<br>- cream<br>- cream<br>(obsolete)<br>K<br>K<br>K<br>K<br>(obsolete) | ergy, Multur                                                                                | Terminology<br>Terminology<br>Multum Drug<br>Multum Drug<br>Multum Drug<br>Multum Drug<br>Multum Drug<br>Multum Drug<br>Multum Drug<br>Multum Drug                | y Axis: < Terminology Terminology Generic Nam Generic Nam Generic | All terminoloj (<br>slogy<br>Alleray Category<br>Avis<br>e<br>e<br>e<br>e<br>e<br>e<br>e<br>e<br>e<br>e               |
| ype<br>Sub<br>Pen<br>Reac          | Allergy An advers<br>stance  Free text tion(s):  Add Free Text   | *Severity At: <not entered:<="" p="">          Precorded on I</not>                                                                                                    | drug or substar | Info source<br><pre>     (not entered&gt;     Onset: <not entered="">     Onset: <not entered="">     Conset: <not entered="">     Conset: <not <n<="" <not="" conset:="" enteree="" td=""><td>immunologica</td><td>Il respons<br/>ments</td><td>Terminok<br/>Categorie<br/>Term A<br/>penicillins<br/>Term Kera<br/>Pen-Kera<br/>Pen-Vec<br/>Pen-Vec<br/>Pen-Vec<br/>Pen-Vec<br/>Pen-Vec<br/>Pen-Vec</td><td>s<br/>- cream<br/>osolete)<br/>(obsolete)<br/>K<br/>K (obsolete)</td><td>code<br/>Code<br/>003770<br/>003770<br/>00116<br/>000116<br/>000116<br/>000116<br/>000116<br/>000116</td><td>Terminology<br/>Terminology<br/>Multum Drug<br/>Multum Drug<br/>Multum Drug<br/>Multum Drug<br/>Multum Drug<br/>Multum Drug<br/>Multum Drug<br/>Multum Drug</td><td>y Axis: &lt; Terminology Terminology Generic Nam Generic Nam Generic</td><td>All terminoloj (<br/>Nogy<br/>Alergy Category<br/>Alergy Category<br/>e<br/>e<br/>e<br/>e<br/>e<br/>e<br/>e<br/>e</td></not></not></not></not></not></not></not></not></not></not></not></not></not></not></not></not></not></not></not></not></not></not></not></not></not></not></not></not></not></not></not></not></not></not></not></not></not></not></not></not></not></not></not></not></not></not></not></not></pre> | immunologica                        | Il respons<br>ments             | Terminok<br>Categorie<br>Term A<br>penicillins<br>Term Kera<br>Pen-Kera<br>Pen-Vec<br>Pen-Vec<br>Pen-Vec<br>Pen-Vec<br>Pen-Vec<br>Pen-Vec          | s<br>- cream<br>osolete)<br>(obsolete)<br>K<br>K (obsolete)                        | code<br>Code<br>003770<br>003770<br>00116<br>000116<br>000116<br>000116<br>000116<br>000116 | Terminology<br>Terminology<br>Multum Drug<br>Multum Drug<br>Multum Drug<br>Multum Drug<br>Multum Drug<br>Multum Drug<br>Multum Drug<br>Multum Drug                | y Axis: < Terminology Terminology Generic Nam Generic Nam Generic | All terminoloj (<br>Nogy<br>Alergy Category<br>Alergy Category<br>e<br>e<br>e<br>e<br>e<br>e<br>e<br>e                |
| ype<br>Sub<br>Pen<br>Reac          | Allergy An advers<br>stance  Free text tion(s):  Add Free Text   | *Severity At: <not entered:<="" p="">          Recorded on I</not>                                                                                                    | drug or substar | Info source<br>(not entered)<br>Onset: (not entered)<br><b>*Category</b>                                                                                                    | immunologica<br>Com<br>add<br>Statu | Il respons<br>ments<br>Is<br>ve | Terminolo<br>Categorie<br>Term A<br>penicilint<br>Pen-Kera<br>Pen-Vec<br>Pen-Vec<br>Pen-Vec<br>Pen-Vec<br>Pen-Vec<br>Pen-Vec<br>Pen-Vec<br>Pen-Vec | s s - cream cosolete) (obsolete) K K (obsolete) Sootbing                           | ergy, Multur                                                                                | Terminology<br>Terminology<br>Multum Drug<br>Multum Drug<br>Multum Drug<br>Multum Drug<br>Multum Drug<br>Multum Drug<br>Multum Drug<br>Multum Drug<br>Multum Drug | y Axis: < Termino<br>Terminology<br>Generic Nam<br>Generic Nam<br>Generic Nam<br>Generic Nam<br>Generic Nam<br>Generic Nam<br>Generic Nam<br>Generic Nam<br>Generic Nam                                                                                                    | All terminoloj (<br>Nogy<br>Allergy Category<br>Adds<br>e<br>e<br>e<br>e<br>e<br>e<br>e<br>e<br>e<br>e<br>e<br>e<br>e |

### 6

#### Click OK.

Note: If there are additional allergies, click **OK & Add New**. **Cancel** exits back to the allergy list and does not record the information.

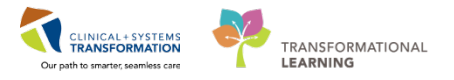

8

Patient's allergy record is updated. The green checkmark next to Penicillin indicates drug allergies. Click **Mark All as Reviewed** to complete the review.

| ۲. | > 🔹 者 Allergies             |           |                   |             |             |              |            |                 |            |        |                |       |             |
|----|-----------------------------|-----------|-------------------|-------------|-------------|--------------|------------|-----------------|------------|--------|----------------|-------|-------------|
|    | Mark All as Reviewed        |           |                   |             |             |              |            |                 |            |        |                |       |             |
| +  | Add Modify No Known Allergi | ies 🖓 🖓 N | o Known Medicatic | n Allergies | ᇬ Reverse A | llergy Check | Display    | All 👻           |            |        |                |       |             |
| D/ | A Substance                 | Category  | Reactions         | Severity    | Туре        | Comments     | Est. Onset | Reaction Status | Updated By | Source | Reviewed       | Revi  | Interaction |
|    | Adhesive Bandage            | Environ   | Rash              |             | Allergy     |              |            | Active          | 2018-Jan   |        | 2018-Jan-02 13 | Test  |             |
| _  | No Known Allergies          | Drug      |                   |             | Allergy     |              |            | Canceled        | 2018 Jan   |        | 2018 Jan 02 10 | Test  |             |
| ×  | penicillins                 | Drug      | Rash              | Severe      | Allergy     |              |            | Active          | 2018-Feb   |        | 2018-Feb-09 1  | Train |             |
|    |                             |           |                   |             |             |              |            |                 |            |        |                |       |             |
|    |                             |           |                   |             |             |              |            |                 |            |        |                |       |             |
|    |                             |           |                   |             |             |              |            |                 |            |        |                |       |             |
|    |                             |           |                   |             |             |              |            |                 |            |        |                |       |             |
|    |                             |           |                   |             |             |              |            |                 |            |        |                |       |             |
|    |                             |           |                   |             |             |              |            |                 |            |        |                |       |             |
|    |                             |           |                   |             |             |              |            |                 |            |        |                |       |             |
|    |                             |           |                   |             |             |              |            |                 |            |        |                |       |             |

**Note**: In order for the pharmacy to dispense, they must see that the allergy record has been reviewed by a provider. When there is no information available, you can use the other toolbar options:

- No Known Allergies
- No Known Medication Allergies

To modify the existing allergy select the appropriate line, in this case penicillin's and click Modify:

| Mark All as Reviewed  |               |                |                |           |               |            |                 |                   |                |       |             |
|-----------------------|---------------|----------------|----------------|-----------|---------------|------------|-----------------|-------------------|----------------|-------|-------------|
| Add Modify No Known A | Allergies 📿 N | o Known Medica | tion Allergies | ᇬ Reverse | Allergy Check | Display    | All 👻           |                   |                |       |             |
| /A Substance          | Category      | Reactions      | Severity       | Туре      | Comments      | Est. Onset | Reaction Status | Updated By Source | Reviewed       | Revi  | Interaction |
| Adhesive Bandage      | Environ       | Rash           |                | Allergy   |               |            | Active          | 2018-Jan          | 2018-Jan-02 13 | Test  |             |
| No Known Allergies    | Drug          |                |                | Allergy   |               |            | Canceled        | 2018 Jan          | 2018 Jan 02 10 | Test  |             |
| penicillins           | Drug          | Rash           | Severe         | Allergy   |               |            | Active          | 2018-Feb          | 2018-Feb-09 1  | Train |             |

9 For this example, we will change the Severity to Mild.

| rSubstance                    |                            |                                                                                                    |                    |         |
|-------------------------------|----------------------------|----------------------------------------------------------------------------------------------------|--------------------|---------|
| Reaction(s):<br>Add Free Text | At: <not entered=""></not> | Info source <pre> </pre> <pre> </pre> | Comments           |         |
|                               | Recorded on behalf of      | *Category<br>Drug v                                                                                                    | Status<br>Active 🗸 | Reason: |

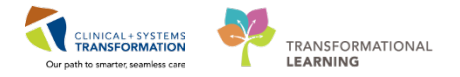

10 Then, click **OK**.

### Key Learning Points

- Patient allergies and interactions are monitored by PowerChart
- Patient's allergies need to be reviewed on a regular basis
- Review of allergies is complete when Mark All as Reviewed is selected

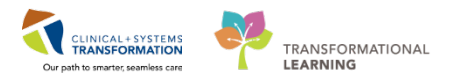

## Activity 1.4 – Best Possible Medication History (BPMH)

As part of reviewing your patient's chart, you will review their best possible medication history (BPMH).

Within your workflow tabs, there are a few tools to help with this:

• Home Medications – this component lists home medications documented for this visit and carried over from previous encounters

The BPMH must be completed before proceeding with admission medication reconciliation. The best possible medication history is generally documented by a pharmacy technician. When a pharmacy technician is not available, it can be completed by a nurse, medical student, resident, or by you as the patient's most responsible physician.

During your discussion with the patient, you learn that they use a Salbutamol inhaler 1 puff QID PRN and need to update their BPMH.

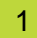

Select the Home Medications component from the list to view what has been documented.

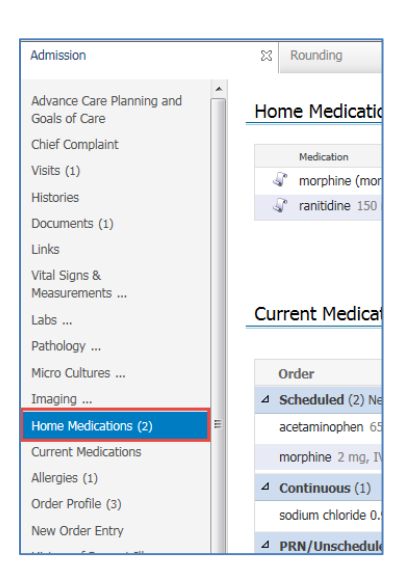

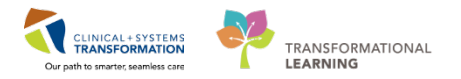

#### Click Home Medications heading.

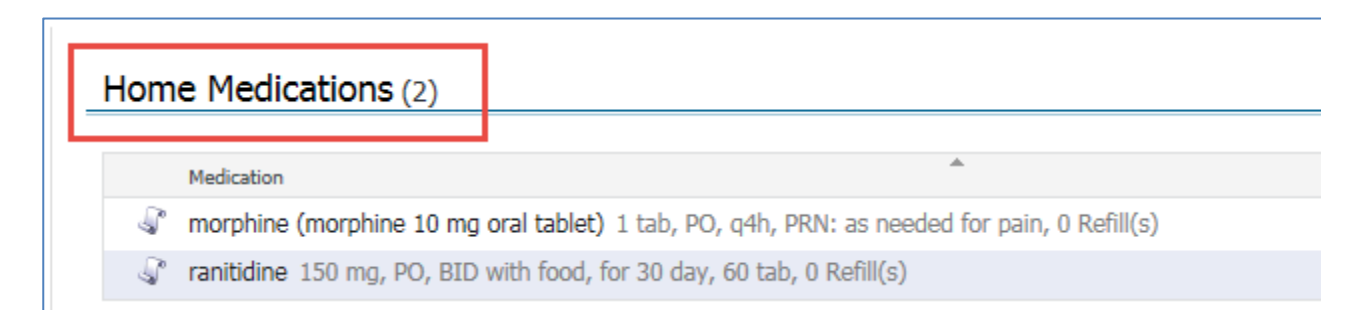

3 In the Medication List window, click Document Medication by H<sub>x</sub>.

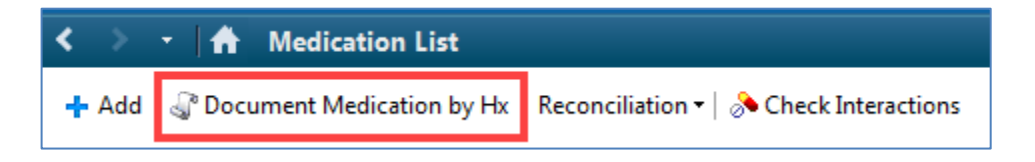

Note: Clicking the **dd** will add an order, not add history.

4 Click the **+** Add button on the Medication History toolbar.

Note: Even though the button looks the same as the last page it has different functionality.

| ÷ | Add   |            | Medication History<br>No Known Home Medications 🛛 🕅 Un | able To Obtain Information | Use Last Compl | iance      |      |
|---|-------|------------|--------------------------------------------------------|----------------------------|----------------|------------|------|
| M | Docur | mer        | nt Medication by Hx                                    |                            |                |            |      |
|   |       | <u>s</u> ( | Order Name                                             |                            |                | Status     | De   |
|   |       |            |                                                        |                            | 3              | Medication | ı hi |
|   |       |            |                                                        |                            |                |            |      |
|   |       |            |                                                        |                            |                |            |      |
|   |       |            |                                                        |                            |                |            |      |
|   |       |            |                                                        |                            |                |            |      |

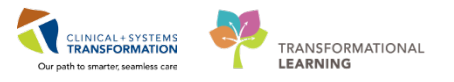

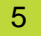

Type **salbu inh 1** and pause in the search box. A list of frequently used salbutamol order sentences displays.

| 7  | salbutamol 100 mcg/puff inhaler                                                                                                    |
|----|----------------------------------------------------------------------------------------------------|
| 1  | salbutamol 100 mcg/puff inhaler (1 puff, inhalation, once, PRN as needed, drug form; inhaler, dispense qty; 1 inh)                                                  |
|    | salbutamoi 100 m.cg/puff inhaler (1 puff, inhalation, q1h, PRN shortness of breath, order duration: 30 day, drug form: inhaler, dispense qty; 2 inhaler)            |
| 1  | salbutamol 100 mcg/puff inhaler (1 puff, inhalation, q4h while awake, order duration: 30 day, drug farm: inhaler, dispense qty; 2 inhaler) 崎                        |
| r, | salbutamol 100 mcg/puff inhaler (1 puff, inhalation, ofh, PRN shortness of breath, order duration: 30 day, drug form; inhaler, dispense qty; 2 inhaler)             |
| ł  | salbutamol 100 mcg/puff inhaler (1 puff, inhalation, Q(D, drug form: inhaler, dispense qty: 1 inh)                                                                  |
| ł  | salbutamol 100 mcg/puff inhaler (1 puff, inhalation, QD, order duration: 30 day, drug form: inhaler, dispense qty: 1 inhaler)                                       |
| ł  | salbutamol 100 mcg/puff inhaler (1 pulf, inhalation, QSD, PRN shortness of breath, order duration: 30 day, drug form: inhaler, dispense qty: 1 inhaler)             |
| ł  | salbutamol 100 mcg/puff inhaler (2 puff, inhalation, once, PRN as needed, drug form: inhaler, dispense qty: 1 inh)                                                  |
| ł  | salbutamei 100 mcg/puff inhaler (2 puff, inhalation, q4h, PRN shortness of breath or wheezing, order duration; 30 day, drug form: inhaler, dispense qty: 1 inhaler) |
| ł  | salbutamel 100 mcg/puff inhaler (2 puff, inhalation, QID, drug form: inhaler, dispense qty: 1 inh)                                                                  |
| ł  | salbutamol 1.25 mg/2.5 mL (0.5%) inhalation solution                                                                                                    |
| I  | salbutamol 200 mcg inhaler (1. putf, inhalation, once, PRN as needed, drug form: powder)                                                                            |
|    | salbutamol 200 mcg inhater (1. pulf, inhalation, QID, drug form: powder)                                                                                            |
| 1  | salbutamol 200 mcg inhaler (I. puff, inhalation, TID, drug form: powder)                                                                                            |
| 1  | "Enter" to Search                                                                                                    |

To truncate the list further, add more details. For this example, type **salbu inh 1** and select

salbutamol 100 mcg/puff inhaler (1 puff, inhalation, q1h, PRN shortness of breath, order duration: 30 day, drug form: inhaler, dispense qty: 2 inhaler)

Note: If the drop-down menu does not contain the order sentence that you are looking for press enter on the keyboard and the system will bring up a list of all order sentences that match the search term.

- 6 You can continue searching and add more medications if needed. In our example, you only need to add one. Click **Done**.
- 7 For practice, repeat steps to add Lisinopril 10 mg PO daily.
- 8 Click **Document History** to complete the process.

Document History

9 Click on the 1 to take you back to Provider View

The navigation buttons have the following function

- takes you back one screen
- takes you to your default view the Provider View
- displays a list of recently visited screens for an easy jump back

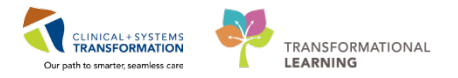

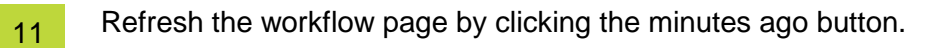

Image: 10 minutes agoImage: 10 minutes agoImage: 10 minutes agoImage: 10 minutes agoImage: 10 minutes agoImage: 10 minutes agoImage: 10 minutes ago

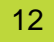

Click on the Home Medications link in the list of components to now see the documented home medications.

| Rounding                                   | 22 Outpatient Overt                 | 12 Admission                                 | 12 Transfer/Discharge            | 11 Quick Orders      | H +                   |                                                       | \$ /       |
|--------------------------------------------|-------------------------------------|----------------------------------------------|----------------------------------|----------------------|-----------------------|-------------------------------------------------------|------------|
| Advance Care Planning and<br>Goals of Care | Home Medications (4)                |                                              |                                  |                      |                       | All Vis                                               | en   Q   = |
| Chief Complaint                            | Helicator                           | 4                                            |                                  | Responsible Provider | Compliance            | Estimated Supply Remaining                            |            |
| Alber (I)                                  | 🦨 Istinopril (listnopril 10 mg oral | tablet) 1 tab. PO, odaly, 30 tab. 0 Rufil()  |                                  | 92.                  | -                     | -                                                     |            |
| Histories                                  | 🦨 morphine (morphine 10 mg or       | ral tablet) 1 tab, PO, offh, PRN: as needed  | for pein, 0 Rafil(s)             | -                    |                       | -                                                     |            |
| Documents (1)                              | ar rani6dne 150 mg, PO, BID w       | m food, for 30 day, 60 tab, 0 Refil(s)       |                                  | -                    |                       | 19 days remaining                                     |            |
| Links                                      | 🖓 salbutarnoi (salbutarnoi 100 m    | cg/puff inhaler) I puff, inhulation, once, P | RN: as needed, 1 init, 0 Ref8(s) |                      | 12                    |                                                       |            |
| Vital Signs &<br>Measurements              |                                     |                                              |                                  |                      | Document History: Com | pleted by Train, Surgeon-Physician2, MD on 09/02/2018 | At 12:02   |
| Labs                                       |                                     |                                              |                                  |                      |                       |                                                       |            |
| Pathology                                  |                                     |                                              |                                  |                      |                       |                                                       | lal-       |
| Micro Cultures                             | Current Medications +               |                                              |                                  |                      |                       | Selected vi                                           | M   C      |
| Imaging                                    |                                     |                                              |                                  |                      |                       | Status: 🗹 Meds History   😝 Admission   Transfer   🤤 D | Discharge  |
| Home Medications (4)                       | 8 Order                             |                                              |                                  | Order                | Start                 | Status                                                |            |
| Current Medications                        | Scheduled (2) Next 12 hours         |                                              |                                  |                      |                       |                                                       |            |
| Allerdes (1)                               | acitamingohen 650 mc. PC. orth      |                                              |                                  | Yester               | tay 22:00             | Ordered                                               |            |

**Note**: Home medications can be updated at any time, even if the Meds History status states complete. In some cases, you may document that the patient has no home medications or you are unable to obtain information. Click the Home Medications heading and select **No Known Home Medications** or **Unable to Obtain Information** respectively.

## Key Learning Points

- When searching for an order, type the first few characters of the term to bring up the list of possible entries.
- The BPMH has to be done.

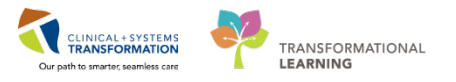

## Activity 1.5 – Review History

In this section of the chart, you can review and update your patient's Medical, Surgical, Family, Social history.

During your discussion with the patient you determine they had an appendectomy 2 years ago. Let's go ahead and document this.

Clicking on Medical history brings you to the Medical History page. Clicking on the other tabs brings you to the relevant pages and you can switch between the other tabs within the page.

For now click on the Surgical History tab and then the History link.

| ;                |        |                  |     |                |     |                |                |
|------------------|--------|------------------|-----|----------------|-----|----------------|----------------|
| Medical History  | (2)    | Surgical History | (1) | Family History | (0) | Social History | (0)            |
| lame             |        |                  | *   |                |     |                | Classification |
| Chronic Problems | s (1)  |                  |     |                |     |                |                |
| Asthma           |        |                  |     |                |     |                | Medical        |
| Resolved Problem | ns (1) |                  |     |                |     |                |                |
|                  |        |                  |     |                |     |                |                |
|                  |        |                  |     |                |     |                |                |

There is a separate tab for each history type. The number in brackets indicates how many entries are in each tab.

2 Click on the Surgical History tab, click in the search box and type **append**. A list of options will appear. Select *Appendectomy* 

| Histories          |     |                  |     |                |     |                |     |                |     |      | All Visits 🏼 🏖 🔤 =                   |
|--------------------|-----|------------------|-----|----------------|-----|----------------|-----|----------------|-----|------|--------------------------------------|
| Medical History    | (1) | Surgical History | (0) | Family History | (0) | Social History | (0) | Obs/Gynocology | (0) |      |                                      |
|                    |     |                  |     |                |     |                |     |                |     | CPT4 | Q append 🛞                           |
|                    |     |                  |     |                |     |                |     |                |     |      | Appendectomy;                        |
| Procedure          |     |                  |     | Surgeon        |     |                |     | Implant        | 1   | Date | Cutaneous appendico-vesicostomy      |
| △ Surgical Records | (0) |                  |     |                |     |                |     |                |     |      | Laparoscopy, surgical, appendectomy  |
| No results found   |     |                  |     |                |     |                |     |                |     |      | Unlisted laparoscopy procedure,      |
| ∠ Procedures (0)   |     |                  |     |                |     |                |     |                |     |      | appendix                             |
| No results found   |     |                  |     |                |     |                |     |                |     |      | Incision and drainage of appendiceal |
| No results found   |     |                  |     |                |     |                |     |                |     |      | abscess, open                        |

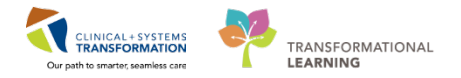

3 Enter procedure date information of *Age 32* years and click **Save**.

| Save           | Cancel   |          | Σ |
|----------------|----------|----------|---|
| Appendector    | ıy;      |          |   |
| Procedure Date |          |          |   |
| At/On 🗸        | Age 🔽 32 | Years 🗸  |   |
| Provider       | Status   | Location |   |
|                |          |          |   |
| Comments       |          |          |   |
|                |          |          |   |
|                |          | ▲        |   |

**Note:** To add **Family or Social History**, click on the *Histories* heading in order to add information. For additional information regarding patient history documentation, refer to the reference guide(s).

### Key Learning Points

Histories information including surgical procedures can be added when taking a patient's history

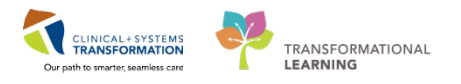

## Activity 1.6 – Review Documents, Labs and Diagnostics

Continue reviewing the patient's chart. When using PowerChart, you might be faced with a large amount of information.

For many components, you can filter documents in many ways. For example, in the Documents component you can:

- Display notes from the Last 24 hours or My notes only
- Use Group by encounter to see notes for the current encounter only
- Limit documents to Last 50 notes
- Access notes for **All Visits**

|               | Last 50 Notes | All Visits | Last 24 hours    | More ▼ 2 =-       |
|---------------|---------------|------------|------------------|-------------------|
| My notes only | Group by enco | unter      | Display: Provide | r Documentation 🔻 |

You can also display note types by selecting **Provider Documentation**.

| My notes only | Group   | by encounter Display: Provider Documentation - |
|---------------|---------|------------------------------------------------|
|               | Last Up | Provider Documentation                         |
| 3             | TestP   | ED Documentation                               |
| 1             | TestP   | Nursing & Allied Health Documentation          |
|               |         | Surgical Documentation                         |
| 3             | TestP   | Reset All Apply Cancel                         |
| _             |         |                                                |

You can also select a custom time range by expanding options under More.

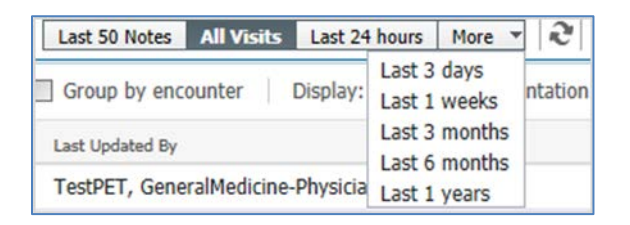

Remember that if you select a specific filter, the selection narrows and you might not display all relevant information. Ensure that the filter type corresponds to your current needs.

#### Click **Documents** to display a list of documents.

Select the document line to display the content of the document without leaving the screen. Clicking tab closes the split screen.

| ocuments (1) 🕇 |         |                  |                   |                | Last 50 Notes All Visits | Last 24 hours   More 👻 🍣          |
|----------------|---------|------------------|-------------------|----------------|--------------------------|-----------------------------------|
|                |         |                  |                   | My notes only  | E Group by encounter     | Display: Provider Documentation - |
| ime of Service | Subject | Note Type        | Author            | Last Updated   | Last Updated By          |                                   |
| 2/02/18 06:00  | ED Note | ED Note Provider | eLearn, MDER1, MD | 30/01/18 09:07 | eLearn, MDER1, M         | D                                 |

**Note:** Clicking the component heading bocuments (2) to view a comprehensive display with more options. For example, the Documentation view provides a list of all documents

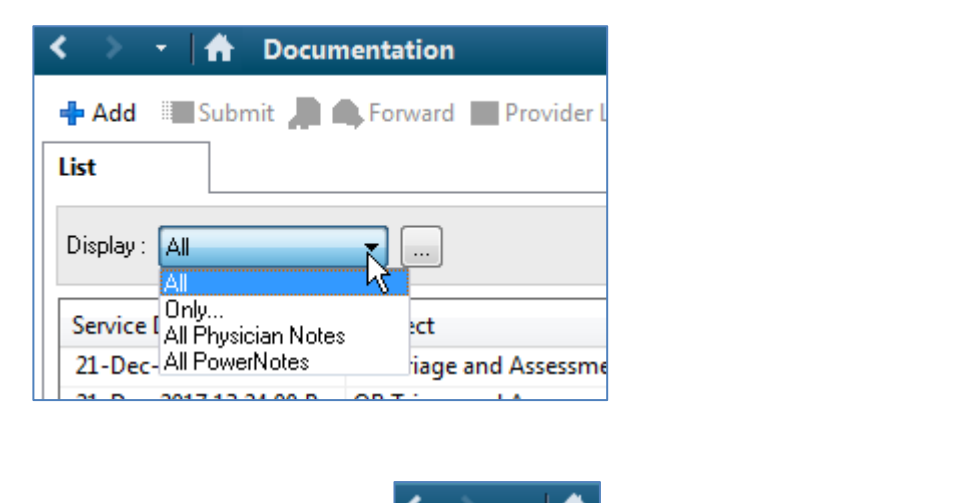

2

Use the navigation buttons **Sector** to return to the Provider View.

3

For labs and other diagnostics click on the Vital Signs & Measurements

| Ophthalmology Workflow   | 33 Transfer/Discharge      |          | 2 <b>+</b>                         |               |                     |                                               |
|--------------------------|----------------------------|----------|------------------------------------|---------------|---------------------|-----------------------------------------------|
| Chief Complaint          | Vital Signs & Mea          | sureme   | ents 🗸                             |               | Selected visit Late | st* Selected visit Last 24 hours More 🔻 🔠 🔟 🎅 |
| fetories                 |                            |          | FEB 14, 2010<br>07:15              | 07:00         | 06-45               | 06-00                                         |
| illergies (1)            | BP                         | mmHg.    | 110 / 70                           | 120 / 60      | 110 / 75            | -                                             |
| Iome Medications (2)     | HR                         | bpm      | 100                                | * 117         | <b>*</b> 115        |                                               |
| urrent Medications       | Temp                       | DegC     | 37.8                               | 36.5          | 37                  |                                               |
| rtius lenuor             | Weight Dosing              | kg.      | -                                  | -             | -                   | 65                                            |
| Live Issues              | Height/Length Measured     | 6mi      | <u></u>                            | -21           | -                   | 170                                           |
| tai signs & measurements | Respiratory Rate           | bejmin . | * 20                               | 19            | # 24                | -                                             |
| ew Order Entry           | SpO2                       | 96       | 98                                 | 97            | 94                  |                                               |
|                          | * Displaying recent result |          | a columns of information for the a | elected visit |                     |                                               |

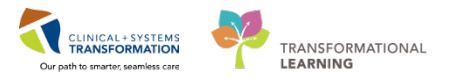

An example of the comprehensive display of patient results grouped in separate tabs can be found below:

| 🔹 🔹 📅 Results Revi           | iew                                        |                             |                           |             |                                |                    |                      | (P                               | Normal view        | (C) Pr         |
|------------------------------|--------------------------------------------|-----------------------------|---------------------------|-------------|--------------------------------|--------------------|----------------------|----------------------------------|--------------------|----------------|
| n 🖪                          |                                            |                             |                           |             |                                |                    |                      |                                  |                    |                |
| ecent Results Advance Care I | Planning Lab - Recent                      | Lab - Extended Patholog     | Micro Cultures            | Transfusi   | on Diagnostics                 | Vitals - Recent    | Vitals - Exter       | nded                             |                    |                |
| Flowsheet: Lab View          | •                                          | Level: Lab View             | •                         | • Table     | e 🔘 Group 🔘                    | List               |                      |                                  |                    |                |
| < +                          |                                            | Saturday, 11-Jun            | e-2016 00:00 PDT - 1      | Thursday.   | 11-January-2018                | 22:59 PST (Clin    | ical Range)          |                                  |                    |                |
| Navigator 🖸                  |                                            |                             |                           |             |                                |                    |                      |                                  |                    |                |
| CBC and Peripheral Sme       | Showing results from                       | (13-Mar-2017 - 21-Nov-2017) | Show more results         |             |                                |                    |                      |                                  |                    |                |
| Coagulation and Throm        |                                            | Lab View                    | 16-Oct-2017 0<br>23:59 PD | 0:00 -<br>T | 21-Sep-2017 00:00<br>23:59 PDT | - 20-Sep-2<br>23:5 | 017 00:00 -<br>9 PDT | 15-Sep-2017 00:00 -<br>23:59 PDT | 07-Sep-20<br>23:59 | 17 00:0<br>PDT |
| Platelet Studies             | General Chemistry                          |                             |                           |             |                                |                    |                      |                                  |                    |                |
| Autoimmune                   | Sodium                                     |                             | 140 mmol/L                |             |                                |                    |                      |                                  | 140 mmol/L *       |                |
| E Catolinina E               | Potassium                                  |                             | 5.6 mmol/L (H)            |             |                                | 134 g/L * (C       | )                    |                                  | 4.5 mmol/L *       |                |
| Hemolysis and Special R      | Chloride                                   |                             |                           | _           |                                |                    |                      |                                  | 99 mmol/L *        |                |
| DNA Quant                    | Anion Gap                                  |                             | 212 mmold (M)             |             |                                | 1.1                |                      |                                  | 21.5 mmol/L        | - (H)          |
| General Chemistry            | Magnesium                                  |                             | 2.45 mmol/1 (H)           |             |                                | 1.71 a/l *         |                      |                                  | -                  |                |
| C veneral enemiatry          | Glucose Random                             |                             |                           |             |                                |                    |                      |                                  |                    |                |
| Urine Analysis               | Bilirubin Total                            |                             |                           |             |                                |                    |                      |                                  |                    |                |
| Endocrine                    | Bilirubin Direct                           |                             |                           |             |                                |                    |                      |                                  |                    |                |
| 🗾 Therapeutic Drug Monit     | Alanine Aminotranst<br>Alkaline Phosphatas | erase<br>e                  |                           |             |                                |                    |                      |                                  |                    |                |
| Blood Metabolic Testing      | Albumin Level                              |                             |                           |             |                                |                    |                      |                                  |                    |                |
| Pland Culturer               | Lab Add on Time                            |                             |                           |             |                                |                    |                      |                                  |                    |                |

### **Key Learning Points**

Using filters will display only pertinent information. Remember to check what filter is currently selected to ensure that it fits your current needs

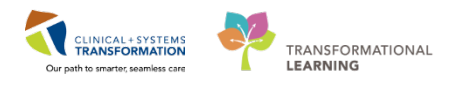

## Activity 1.7 – Planning the Pre-Operative PowerPlan

Now you are ready to place Day of Surgery orders for your patient. You will use a PowerPlan that is specifically designed for the day of surgery for Ophthalmology patients.

PowerPlans are similar to pre-printed orders (PPOs), allowing you to plan and coordinate care in the acute care environment by defining sets of orders that are often used together. You can adapt PowerPlans to fit your needs:

- You can select and deselect individual orders from the PowerPlan list
- You can add orders that are not listed in the PowerPlan
- You can add other modules (orders sets) that are a listed in a PowerPlan

**Initiated** PowerPlan becomes active immediately and its orders create respective tasks and actions for other care team members.

A PowerPlan that is **not** initiated remains in a planned stage allowing orders for a future activation as needed.

In the Ophthalmology Workflow page, click on the New Order Entry.

| 👈 🕴 者 Provider View                   |                                                                                                 | (¤) Full screen 👜 Print 📌 7 minutes |
|---------------------------------------|-------------------------------------------------------------------------------------------------|-------------------------------------|
| 🗚 🖹   🎘 🏠   🔍 🔍   100%                |                                                                                                 |                                     |
| Ophthalmology Workflow                | 11 Transfer/Discharge 11 +                                                                      |                                     |
| Chief Complaint                       | New Order Entry 💠                                                                               | <b>e</b>   ≡·                       |
| Histories                             | Inpatient -                                                                                     |                                     |
| Allergies (1)<br>Home Medications (2) | My Floorites     Puble     Shaved     Q     Search New Order     Ophthalmology Orders           |                                     |
| Current Medications<br>Active Issues  | OPHTH Outpatient Cataract / Eye Surgeries Pre Operative - RIGHT Eye (LGH) Order<br>(Multiphase) |                                     |
| New Order Entry                       | OPHTH Outpatient Cataract / Eye Surgeries Pre Operative - LEFT Eye (LGH)     Order (Multiphase) |                                     |
| Create Note                           |                                                                                                 |                                     |
| Cataract Free Text Note               |                                                                                                 |                                     |
| Select Other Note                     |                                                                                                 |                                     |

2 Under Ophthalmology Outpatient Orders Click Order next to the OPTH Outpatient Cataract/ Eye Surgeries Pre-Operative – Right Eye (LGH) plan, marked by the icon. Note the Orders for Signature button has turned green and number 1 is displayed.

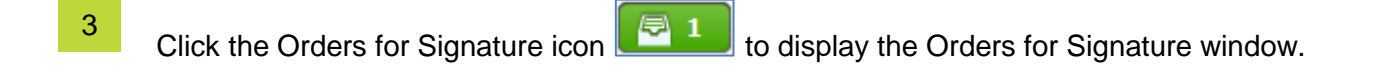

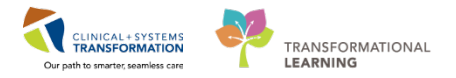

4 Click the Modify button.

| Orders for Signature (1)                                                                 | X                       |
|------------------------------------------------------------------------------------------|-------------------------|
| PowerPlans                                                                               |                         |
| 📴 OPHTH Outpatient Cataract / Eye Surgeries Pre Operative - RIGHT Eye (LGH) (Multiphase) |                         |
|                                                                                          |                         |
|                                                                                          | Sign Save Modify Cancel |

5 The PowerPlan window displays. Hover over the icons along the top toolbar:

Click To select one of the options.

**Note:** Clicking this icon 🖳 opens a window with additional clinical decision support information. The 🔀 icon next to the order indicates missing details. This is a standard icon across the CIS.

PowerPlans open in the Plan Navigator. Scroll through to locate Visual cues organizing orders:

- Bright blue highlighted text for critical reminders
- Bright yellow highlights for clinical decision support information
- Light blue highlights that separate categories of orders

Here you can modify the orders in the plan by checking or unchecking orders and modifying the details of the orders by using the drop-down region by right clicking on the order and selecting **Modify.** 

|    | 8 8      |              | Component                                                      | Status          | Dose           | Details                                                                                                    | ^  |
|----|----------|--------------|----------------------------------------------------------------|-----------------|----------------|----------------------------------------------------------------------------------------------------|----|
|    | Nonste   | eroida       | I Anti-inflammatory (NSAID)                                    |                 |                |                                                                                                    |    |
| ₽  |          |              | ketorolac ophthalmic (ketorolac minim 0.45% eye dro            |                 |                | 1 drop, eye-right, q5min, order duration: 2 doses/times, drug form: eye drop                                                        |    |
|    | Eye Dro  | ops: D       | Dilating Drops                                                 |                 |                |                                                                                                    |    |
| ₽  |          |              | phenylephrine ophthalmic (PHENYLephrine minim 10               |                 |                | 1 drop, eye-right, q5min, order duration: 2 doses/times, drug form: eye drop                                                        |    |
| ₽  |          | Ø            | phenylephrine ophthalmic (PHENYLephrine minim<br>10% eye drop) |                 |                | 1 drop, eye-right, once, PRN other (see comment), drug form: eye drop<br>PRN Reason: Dilating eyes                                  |    |
|    |          |              | phenylephrine ophthalmic (PHENYLephrine 2.5% eye               |                 |                | 1 drop, eye-right, q5min, order duration: 2 doses/times, drug form: eye drop                                                        |    |
|    |          |              | phenylephrine ophthalmic (PHENYLephrine 2.5% eye<br>drop)      |                 |                | 1 drop, eye-right, once, PRN other (see comment), drug form: eye drop<br>PRN Reason: Dilating eyes                                  |    |
| ₽  |          |              | cyclopentolate ophthalmic (cyclopentolate 1% eye dr            |                 |                | 1 drop, eye-right, q5min, order duration: 2 doses/times, drug form: eye drop                                                        |    |
| 7  |          |              | cyclopentolate ophthalmic (cyclopentolate 1% eye<br>drop)      |                 |                | 1 drop, eye-right, once, PRN other (see comment), drug form: eye drop<br>PRN Reason: Dilating eyes                                  |    |
|    | Anxiety  | Y            |                                                                |                 |                |                                                                                                    |    |
| 7  |          |              | LORazepam (LORazepam sublingual PRN range dose)                |                 |                | dose range: 0.5 to 1 mg, sublingual, once, PRN anxiety, drug form: tab<br>May repeat X1. Document if patient declines the LORazepam |    |
|    | Other I  | Medio        | tations                                                        |                 |                |                                                                                                    |    |
|    |          | <u>_</u>     | For Blepharoplasty or Pterygium                                |                 |                |                                                                                                    |    |
|    |          |              | LORazepam                                                      |                 |                | 1 mg, sublingual, pre-op, PRN, drug form: tab<br>May repeat x1 dose after discussion with surgeon                                   |    |
| ⊿  | OPHTH    | l Out        | patient Cataract / Eye Surgeries Pre Operative - RIGH          | F Eye (LGH) (Mu | ultiphase), Po | st Operative (Planned Pending)                                                                                                    |    |
| ⊿  | Admit/   | Trans        | sfer/Discharge                                                 |                 |                |                                                                                                    | =  |
|    |          | <u></u>      | Nurse to initiate the Post Operative phase of this plan        |                 |                |                                                                                                    |    |
|    |          | <u> </u>     | Nurse to discontinue Pre Operative phase of this plan          |                 |                |                                                                                                    |    |
| ₽  |          | 2            | Discharge Patient                                              |                 |                | Discharge when daycare surgery criteria met                                                                                         |    |
| 7  |          | Z            | Discharge Patient Instructions                                 |                 |                | Give patient "Cataract Surgery Patient Information" pamphlet                                                                        |    |
| ⊿  | Patient  | t Care       |                                                                |                 |                |                                                                                                    |    |
| M  |          | Ø            | Vital Signs                                                    |                 |                | once, Routine                                                                                                    |    |
| M  |          |              | POC Glucose Whole Blood                                        |                 |                | once PRN, if patient diabetic                                                                                                    |    |
| Δ  | Medica   | ations<br>/8 |                                                                |                 |                |                                                                                                    |    |
| -  |          | 4            | For Biepharopiasty                                             |                 |                | A sector for the sector to for the form of the                                                                                      |    |
| ш. |          | Δ            | erythromycin ophthaimic (erythromycin 5 mg/g eye<br>oint)      |                 |                | application, eye-right, prior to discharge, drug form: eye oint<br>Apply 1 cm ribbon to sutures post-op                             |    |
|    |          | 4            | For Ptervaium                                                  |                 |                |                                                                                                    |    |
|    |          | ň            | dexamethasone ophthalmic (dexamethasone 0.1% ev                |                 | •              | 1 application, eve-right, OID, drug form; eve oint                                                                                  | -  |
|    |          |              |                                                                |                 |                |                                                                                                    | _  |
|    | Details  |              |                                                                |                 |                |                                                                                                    |    |
| Or | ders For | Cosig        | nature Orders For Nurse Review Save as My Favorite             | l               |                | Sign Cance                                                                                                    | el |
|    |          |              |                                                                |                 |                |                                                                                                    |    |

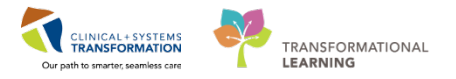

7 Select additional orders for the Ophthalmology PowerPlan as listed below:

- Erythromycin ophthalmic
- Dexamethasone Ophthalmic select the highlighted option

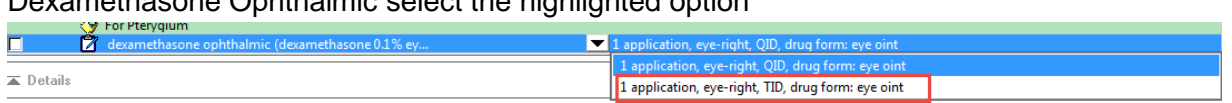

8 Remove the following Items:

- POC Blood Glucose
- Lorazepam
- 9

The Cataract PowerPlan is separated into Phases. A phase linked to a time during the patients care. In this case there is a Pre Operative and a Post Operative. These correlate to the preoperative timeframe and the Post Operative time frame respectively.

| View                                                           |
|----------------------------------------------------------------|
| ··· Orders for Signature                                       |
|                                                                |
| - Document In Plan                                             |
| Medical                                                        |
| OPHTH Outpatient Cataract / Eye Surgeries Pre Operative - RIGH |
| Pre Operative (Planned Pending)                                |
| Post Operative (Planned Pending)                               |
| - Suggested Plans (0)                                          |
| - Orders                                                       |

### 10 Click on the Pre Operative

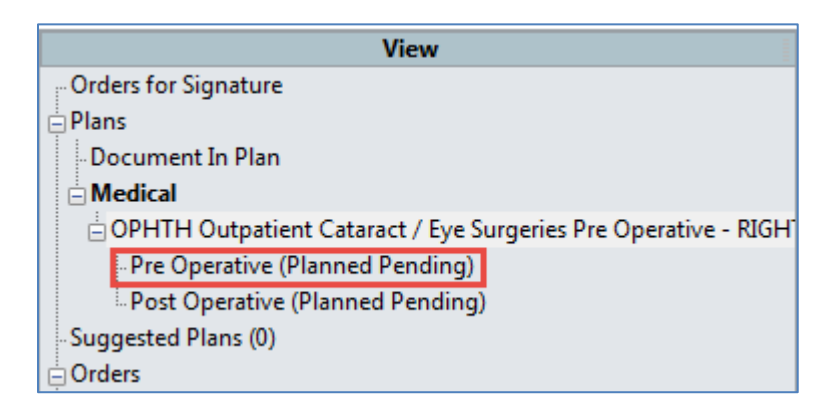

![](_page_32_Picture_1.jpeg)

After Selecting the Pre Operative new icons populate the top of the page:

| 4  | 8    | 0       | 🕇 Add to Phase 🕇    | A Check Alerts     | 🛄 Comments        | Start  | Now       |        | Duration   | : 1  | None                      |
|----|------|---------|---------------------|--------------------|-------------------|--------|-----------|--------|------------|------|---------------------------|
|    | S    | 8       | Component           |                    |                   |        | Status    |        | Dose       |      | Details                   |
| OF | нтн  | Outpa   | atient Cataract / E | ye Surgeries Pre   | Operative - RIG   | iHT Ey | e (LGH) ( | Multip | hase), Pre | e Op | erative (Planned Pending) |
| ⊿  | Adr  | nit/Tra | ansfer/Discharge    |                    |                   |        |           |        |            |      |                           |
|    |      |         | 🖗 RIGHT Eye         |                    |                   |        |           |        |            |      |                           |
|    |      |         | Nurse to initiate   | e the Pre Operativ | e phase of this p | lan    |           |        |            |      |                           |
| ⊿  | Pati | ient Ca | ire                 |                    |                   |        |           |        |            |      |                           |
| ☑  |      | ģ       | Vital Signs         |                    |                   |        |           |        |            |      | once, Pre-op: baseline    |

- Collapses or expands the list of order categories on the left side of the screen. Collapsing the list creates more room for the PowerPlan orders list.
- Merges your planned orders with existing orders to avoid duplicating an order. However, the CIS will warn you about order duplications for specific types of orders.
- Displays selected orders only. Click that button to review what orders have been selected
- Selecting a Phase allows new orders to be placed for that particular period and not placed as a generic order for the entire course in hospital. Click on the Add to Phase Add to Phase and select Add Order

| ₫   | 80                                                     | +/  | Add to Phase 🗸 🥖 | Check Alerts 🛄 | Comments    | Start  | Now       |        | Duration   | None      |              |
|-----|--------------------------------------------------------|-----|------------------|----------------|-------------|--------|-----------|--------|------------|-----------|--------------|
|     | \$ P                                                   | ſ   | Add Order        |                |             |        | Status    |        | Dose       | Details   | ;            |
| OPI | OPHTH Out Add Outcome / Intervention                   |     |                  |                | ative - RIG | iHT Ey | e (LGH) ( | Multip | hase), Pre | Operative | e (Planned P |
| ⊿   | Admit/T                                                |     | Add Prescription | n              |             |        |           |        |            |           |              |
|     | Nurse to initiate the Pre Operative phase of this plan |     |                  |                |             |        |           |        |            |           |              |
| ⊿   | Patient C                                              | are |                  |                |             |        |           |        |            |           |              |
|     | 1                                                      | 7   | Vital Signs      |                |             |        |           |        |            | once      | Pre-on: base |

![](_page_33_Picture_1.jpeg)

13 Type *tretra* and select the highlighted order sentence.

![](_page_33_Picture_3.jpeg)

As with any order you can modify the order to best reflect the needs of the patient.

| ■ Details for tetracain    | e ophthalmic (tetracair              | ne minim 0.5% eye drop) |          |                        |
|----------------------------|--------------------------------------|-------------------------|----------|------------------------|
| Details 🕞 Order Comm       | ents 🛞 Offset Details ]              |                         |          |                        |
| + 🕯 In. 🛛 🗵                |                                      |                         |          |                        |
| PRN:                       | 🔿 Yes 🔘 No                           | PRN Reason              | •        |                        |
| Administer over:           |                                      | Administer over Unit    | •        |                        |
| Duration:                  |                                      | Duration Unit           |          |                        |
| Drug Form:                 | eye drop 🗸                           | First Dose Priority     | NOW 🗸    |                        |
| Start Date/Time:           |                                      | PST Use Patient Supply  | Yes 🖲 No |                        |
| BCCA Protocol Code:        |                                      |                         |          |                        |
|                            |                                      |                         |          | •                      |
| Orders For Cosignature Ord | ers For Nurse Review Save as My Favo | rite                    |          | 🐺 Initiate Sign Cancel |

In this example there is no need to change any of the details.

If necessary you can add orders to the post op phase.

15

14

Once done adding orders click on the PowerPlan as highlighted, to review the PowerPlan

![](_page_34_Picture_1.jpeg)

16 Click the **Sign** button to *plan* the PowerPlan. It will be activated on the day or surgery by the preoperative nursing staff.

| Sign | Cancel |
|------|--------|
|------|--------|

NB If you go to click Sign and you see an Initiate Button, do not click on this as the system will process the orders as opposed to the day of surgery.

| 😥 Initiate | Sign | Cancel |
|------------|------|--------|
|            |      |        |

![](_page_34_Picture_6.jpeg)

e

|                   |                      | 268623  | Dose | Details                                                                                                    |  |
|-------------------|----------------------|---------|------|----------------------------------------------------------------------------------------------------|--|
| 4 Admit/Transfer  | /Discharge           |         |      |                                                                                                    |  |
| M 64*             | Admit to Inpatient   | Ordered |      | 2018-Feb-13 10:36 PST, Admit to Orthopedic Surgery, Admitting provider: Train, Surgeon-Physician1, MD                            |  |
| d Continuous Info | nions                |         |      |                                                                                                    |  |
| M 64'             | sodium chloride 0.9% | Ordered |      | order rate: 100 mL/h, IV, drug form: bag, first dose: NCW, start: 29-Jan-2018 14:42 PST, bag volume (mL): 1,000                  |  |
| A Medications     |                      |         |      |                                                                                                    |  |
| M 1000            | acetaminophen        | Ordered |      | 650 mg, PO, g4h, drug form: tab, first dose: NOW, start: 29-Jan-2018 14:42 PST<br>Maumum and aminophen 4 o/24 h from all sources |  |
| 1 - 76            | anothing .           | Ordered |      | Team for all is dear forces for the stand ways for the stand of the W101440 BCP                                                  |  |
|                   |                      |         |      |                                                                                                    |  |
|                   |                      |         |      |                                                                                                    |  |
| & Details         |                      |         |      |                                                                                                    |  |

Then click Done.

| Key Learning Points                                           |
|---------------------------------------------------------------|
| PowerPlans are similar to pre-printed orders                  |
| You can select from available order details using dron-down l |

- You can select from available order details using drop-down lists or modify order sentences manually where needed
- Phases allow orders to be targeted to a specific time frame within the patients stay
- Sign will place orders into a planned state for future activation

![](_page_35_Picture_1.jpeg)

## Activity 1.8 – Documentation

PowerChart uses Dynamic Documentation to pull all existing and relevant information into a comprehensive document, using a standard template.

Dynamic Documentation can save you time by allowing you to populate your documentation with items you have reviewed and entered in the Admission workflow tab. This is why it is more efficient to create the note as the last step in the process. You can also add new information by typing or dictating directly into the note.

Workflows Tabs such as Ophthalmology and Transfer/Discharge have the Create Note section displaying relevant note types represented by links. With one-click on the desired note type link, PowerChart generates a note.

![](_page_35_Picture_6.jpeg)

#### Navigate to the Create Note section. Select Cataract Free Text Note

| Ophthalmology Workflow                 |
|----------------------------------------|
| Chief Complaint                        |
| Documents (1)                          |
| Histories                              |
| Allergies (1)                          |
| Home Medications (2)                   |
| Current Medications                    |
| Active Issues                          |
| Vital Signs & Measurements             |
| New Order Entry                        |
| Create Note<br>Cataract Free Text Note |
| Select Other Note                      |

![](_page_36_Picture_1.jpeg)

2 The draft note displays in edit mode populated with the information captured by you and other clinicians. With the Note open type *,,op* and select the option.

| < 🔹 🕇 Documentation               |   |
|-----------------------------------|---|
| 🕂 Add 🔟 📙 📝                       |   |
| Free Text Note X List             |   |
| Tahoma 🔹 11 🔹 😽 🖺 🖍 🧀 🖪 🛛 U 🔤 🗛 📘 | 1 |
| ,,op<br>                          |   |

| Tahoma     ▼       11     ▼       ●     ■       I     V       I     I       I     I       < |  |
|----------------------------------------------------------------------------------------------------|--|
| Cataract Extraction & Vitrectomy Operative Notes                                                                                                    |  |
| Right+ Eye<br>Date 02/16/2018<br><u>Anaesthesiologist</u> _<br>C.D.E _<br>IMPLANT _<br>REMARKS _                                                                                                    |  |
| EYE PREP Proviodine with BSS rinse-                                                                                                    |  |
| ANAESTHESIA PREP<br>Topical and Intracameral-<br>Anaesthetics Xylocaine*, _*<br>No qualifying data available.                                                                                                    |  |
| CATARACT PROCEDURE<br>Flap No*<br>Incision Clear Cornea*                                                                                                    |  |
| Note Details: Operative Report Train Onbthalmolonist. Physician4 MD 2018. Feb. 16 (0932 PST Free Text Note                                                                                                    |  |

For Practice fill in the particulars as you see fit.

![](_page_37_Picture_1.jpeg)

8 To complete your note, click **Sign/Submit**.

| Sign/Submit | Save | Save & Close | Cancel |
|-------------|------|--------------|--------|
|             |      |              |        |

**Note:** You have also an option to click Save or Save & Close to continue to work on this document later. Saved documents are not visible to other care team members.

In the **Sign/Submit window**, typically no changes are required if you use the link to create your document. Note type and title are already populated if you use a link to create your document but can be altered. You will learn later how to use the **Forward** option to send copies of the admission note to other providers.

Click **Sign** to complete the process.

| P Sign/Submit Note                               |                                           |                    |                |
|--------------------------------------------------|-------------------------------------------|--------------------|----------------|
| *Type:<br>General Surgery Progress Note *Author: | Note Type List Filter:<br>Position Title: | *Date:             |                |
| Forward Options     Create provider letter       | General Surgery Progress/SOAP Note        | 2018-Feb-13 📖 1106 | PST            |
| Favorites Recent Relationships Q Provid          | er Name<br>Recipients                     |                    |                |
| Contacto Default Name                            | Com Com                                   | nent               | Sign Review/CC |
|                                                  |                                           |                    |                |
|                                                  |                                           |                    | Sign Cancel    |

Note:

- The Date auto-populates with the current date. Ensure that it indicates the date of the patient's admission, not the date the note is created.
- Patients primary provider will be sent a copy of all reports

![](_page_38_Picture_1.jpeg)

10 Once the note is signed, any modifications will be added as an addendum. You will practice adding an addendum later.

After signing the note, you are transferred back to the Admission Tab. Remember to click the **Refresh** button on documents component. The admission note is now listed under Documents and is visible to the entire care team.

| Informal Team<br>Communication      | Documents (2) +             |                                  |                    |                                 |                | Last 50 Notes All Visits Last 24 hours More 🝸 📚               |
|-------------------------------------|-----------------------------|----------------------------------|--------------------|---------------------------------|----------------|---------------------------------------------------------------|
| Chief Complaint                     |                             |                                  |                    |                                 | My notes       | only 🔲 Group by encounter   Display: Provider Documentation * |
| Histories                           | Tere of Service             | Subject                          | faulte Type        | Author                          | Last Updated   | Last Updated By                                               |
| Documents (2)                       | 18/01/18 11:22              | ED Note                          | ED Note Provider   | Train, Emergency-Physician1, MD | 18/01/18 11:23 | Train, Emergency-Physician1, MD                               |
| Linka                               | 17/01/18 13:40              | GB Consult Note                  | Obstatrics Consult | TestUser, OBGYN-Physician, MD   | 03/01/18 13:41 | TestUser, OBGI/N-Physician, MD                                |
| Micro Cultures (0)<br>Pathology (0) | * Displaying up to the last | t 50 recent notest for all vests |                    |                                 |                |                                                               |
| Allergies (1)                       | Links                       |                                  |                    |                                 |                | <b>0</b>                                                      |
| Current Medications                 | 4 PharmaNet (1)             |                                  |                    |                                 |                |                                                               |

11

To close this patient chart, click the **X** icon on the Banner Bar.

![](_page_38_Picture_7.jpeg)

### Key Learning Points

- Use note links listed under the Create Note within your workflow pages.
- Only when a note is signed will it be visible to the care team.
- Saved notes remain in a draft format and are only visible to you.
- Once you sign and submit a note, further edits can be added but will appear as an addendum.

![](_page_39_Picture_1.jpeg)

# **PATIENT SCENARIO 2** – Discharge Patient home

#### Learning Objectives

At the end of this Scenario, you will be able to:

- Complete discharge steps, reconcile orders and medications.
- Update discharge diagnosis.

### SCENARIO

The patient has met all discharge criteria and you already placed the Discharge Patient order as part of your Post-Operative PowerPlan. You still need to complete the discharge documentation, prescriptions and diagnosis entry.

You will complete the following activities:

- Review Orders
- Reconcile Medications at discharge and create prescriptions
- Update discharge diagnoses
- Complete discharge summaries

2

![](_page_40_Picture_1.jpeg)

## Activity 2.1 – Review Orders

In the Discharge/Transfer tab, select the Order Profile component.

| ×   | Rounding                |            | 23                   | Outpatient Chart                                               | ×                              | Transfer/Discharge  | ×              | Quick Orders      | × +                     |                   |
|-----|-------------------------|------------|----------------------|----------------------------------------------------------------|--------------------------------|---------------------|----------------|-------------------|-------------------------|-------------------|
| Ord | ler Profile (4)         |            |                      |                                                                |                                |                     |                |                   |                         |                   |
|     |                         |            |                      |                                                                |                                |                     | Pending O      | rders (4)   Group | by: Clinical Category 🔽 | Show: All Activ   |
|     |                         | Туре       | Order                | <u>۸</u>                                                       |                                |                     | Start          | Status            | Status Updated          | Ordering Provider |
| ⊿ A | dmit/Transfer/Discharge | (1)        |                      |                                                                |                                |                     |                |                   |                         |                   |
| [   |                         | ð          | Admit to<br>Admittin | Inpatient 2018-Feb-13 10:36<br>g provider: Train, Surgeon-Phys | PST, Admit to (<br>sician1, MD | Orthopedic Surgery, | 13/02/18 10:36 | Ordered           | 13/02/18 10:36          | Train, Surgeon    |
| ⊿C  | ontinuous Infusions (1) |            |                      |                                                                |                                |                     |                |                   |                         |                   |
| [   |                         | 0          | sodium (             | chloride 0.9% (NS) continuous i                                | nfusion 1,000 r                | mL 100 mL/h, IV     | 29/01/18 14:42 | Ordered           | 13/02/18 01:01          | eLearn, MDSU      |
| ⊿M  | edications (2)          |            |                      |                                                                |                                |                     |                |                   |                         |                   |
| [   | <b>9</b>                | <b>(</b> ) | acetamir             | hophen 650 mg, PO, q4h                                         |                                |                     | 12/02/18 22:00 | Ordered           | 13/02/18 01:01          | eLearn, MDSU      |
| [   |                         | <b>e</b>   | morphin              | e 2 mg, IV, q1h                                                |                                |                     | 12/02/18 22:00 | Ordered           | 13/02/18 01:01          | eLearn, MDSU      |

Review your patient's orders to be aware of any outstanding lab or imaging orders. Visual cues provide additional information.

? Describe the following icons:

| Yrder.  | Profile (16)             |      |                                                                                                    |                |                    |                          |                                 | Selected yest 2 |
|---------|--------------------------|------|----------------------------------------------------------------------------------------------------|----------------|--------------------|--------------------------|---------------------------------|-----------------|
| A GG    | Profile (16)             |      |                                                                                                    |                | Rending Orders(16) | Group by: Clinical Categ | ory 👿   Show: All Active Orders |                 |
|         |                          | Type | e Order *                                                                                                    | Stat           | Status             | Status Updarad           | Ordering Provider               |                 |
| -Admit  | //Transfer/Discharge (2) |      |                                                                                                    |                |                    |                          |                                 |                 |
|         |                          | 8    | Admit to Inpatient 2018-3in-63 13:23 PST, Admit to Obstetrics, Admitting<br>previden: TestUser, OBGYN-Physician, MD                                                                                    | 03/01/18 13:23 | Ordered            | 17/01/18 01:01           | Teitliser, OBGYN-Physician, MD  |                 |
| . 0     | 18                       |      | Discharge Patient: 2018-3in-18 13:06 PST, When discharge criteria met                                                                                                    | 18/01/18 13:06 | Ordered            | 18/01/18 13:07           | Train, OBGYN-Physician1, MD     |                 |
| «Patier | nt Care (4)              |      |                                                                                                    |                |                    |                          |                                 |                 |
|         | -                        | 8    | Discharge Rebert Instructors: Patient meets discharge criteria when medically<br>stable, pain managed with oral analgenics, voding independently, boxells<br>functioning subjection product with ADLs. | 18/01/18 13:06 | Ordered            | 18/01/18 13:07           | Tran, OBGYN-Htysician1, MD      |                 |
|         | 8                        | •    | Patient Education 2018-3an-18 13:06 PST, Give patient instruction sheet if applicable                                                                                                    | 16/01/18 13:06 | Ordered            | 18/01/18 13:07           | Train, OBGYN-Physician1, MD     |                 |
| п       | 24                       | 8    | Remove Perpheral IV Catheter 2018 Jan-18 13:06 PST, When tolerating eral<br>fluids well                                                                                                    | 18/01/18 13:06 | Ordered            | 18/01/18 13:07           | Train, OBGYN-Physician1, MD     |                 |
| 10      | 8                        | 8    | Vital Signs 2018-Jan-18 13:06 PST, Stop: 2018-Jan-18 13:06 PST, gth for 2 hour then gPh                                                                                                    | 18/01/18 13:06 | Ordered            | 18/01/18 13:07           | Train, OBGYN-Physician1, MD     |                 |
| ACEN    | Ry(1)                    |      |                                                                                                    |                |                    |                          |                                 |                 |
|         | 28                       | 8    | Activity as Tolerated 2018-3ao 38 13:06 PST                                                                                                    | 18/01/18 13:06 | Ordered            | 18/01/18 13:07           | Train, OBGYN-Physician1, MD     |                 |
| ∠Diet/I | Nutrition (2)            |      |                                                                                                    |                |                    |                          |                                 |                 |
|         | 8                        | 8    | Advance Diet as Tolerated 2018-Jan-18 13:06 PST, Advance cliet to Regular diet,<br>Provider must order starting diet. Rh or RD to place subsequent diet order.                                         | 18/01/18 13:06 | Ordered            | 18/01/18 13:07           | Tran, OBGYN-Physician1, MD      |                 |
|         | 18                       | 8    | Clear Fluid Diat 2018 Jan 18 13:06 PST                                                                                                    | 18/01/18 13:06 | Ordered            | 18/01/18 13:07           | Train, OBGYN Physician1, MD     |                 |
| /Modic  | ations (4)               |      |                                                                                                    |                |                    |                          |                                 | 9               |
|         |                          | 8    | acetaminophen (TriLENOL) 975 mg. PO, QED, PR0: pain-mild or fever                                                                                                    | 03/01/18 13:25 | Ordered            | 18/01/18 01:00           | TestUser, OBGYN-Physician, MD   |                 |
| 1       | 1468                     |      | dmenh/DRINATE (dmenh/DRINATE PRN range dose) 50 mg. 1/, orlh, PRN:                                                                                                    | 18/01/18 13:06 | Ordered            | 18/01/18 13:07           | Train, OBGYN-Physician1, MD     |                 |

**Note:** No manual action is required to stop orders at discharge. When a patient physically leaves the unit and is discharged from the system by the unit clerk or nurse, their encounter becomes closed. This will automatically discontinue their orders. Any orders to be completed in the future or orders with pending results that you have placed prior to discharge will remain active.

### Key Learning Points

Outstanding orders are automatically closed after discharge except for future orders and orders with pending results

![](_page_41_Picture_1.jpeg)

## Activity 2.2 – Reconcile Medications at Discharge and Create Prescriptions

Now that you have reviewed the current orders, you are ready to complete your discharge medication reconciliation. The list of medications to reconcile includes:

- **Home Medications** medications that the patient was taking at home prior to admission. These medications were documented with BPMH but were not continued during the hospital visit.
- **Continued Home Medications** medications the patient was taking at home prior to admission and continued during this admission. Note that this section clearly highlights which medications were substituted by an equivalent hospital formulary medication. Substitutions are marked by medication. The home medication and the substituted medication always appear together on the medication list. In this case, the home medication, Lisinopril, is listed above the substituted medication, trandolapril.
- Medications new medications that the patient started during this inpatient stay.
- Continuous Infusions inpatient fluids and medications that were given by continuous infusion.

You will determine which home medications and inpatient medications your patient should continue after discharge. Continued medications will be carried forward and available as documented home medications within the patient's medication history. This will be viewable at the patient's next visit.

You can also create a prescription for the existing or new medications directly in the reconciliation screen.

#### Navigate to the Medication Reconciliation component and click Discharge

| Medication Reconciliation                                           |                        |                                      | Select   | ed visit  🖓 |
|---------------------------------------------------------------------|------------------------|--------------------------------------|----------|-------------|
|                                                                     |                        | Status: ✔ Meds History 🛛 3 Admission | Transfer | Discharge   |
| Order                                                               | Order Start            | Status                               |          |             |
| ✓ Scheduled (2) Next 12 hours                                       |                        |                                      |          |             |
| acetaminophen 650 mg, PO, q4h                                       | Yesterday 22:00        | Ordered                              |          |             |
| morphine 2 mg, IV, q1h                                              | Yesterday 22:00        | Ordered                              |          |             |
| △ Continuous (1)                                                    |                        |                                      |          |             |
| sodium chloride 0.9% (NS) continuous infusion 1,000 mL 100 mL/h, IV | January 29, 2018 14:42 | Ordered                              |          |             |
| △ PRN/Unscheduled Available (0)                                     |                        |                                      |          |             |
| △ Suspended (0)                                                     |                        |                                      |          |             |
| Discontinued (0) Last 24 hours                                      |                        |                                      |          |             |

P

63

3

2

# The reconciliation window displays the current status of medications.

CLINICAL+SYSTEMS

TRANSFORMATIONAL

|            | Out-on Print Print House                                                                                         |            |    |    |   |      |      |                        |                             |  |
|------------|----------------------------------------------------------------------------------------------------|------------|----|----|---|------|------|------------------------|-----------------------------|--|
| B 2        | Order Name/Details                                                                                               | Chatur     | D. | Π. |   | D.   | 2 0  | edar Nama/Dataile      | Orders After Reconciliation |  |
| d Mama     | Medication                                                                                                    | locators   |    | -  | - | 1-11 | . 10 | roor rearries or scans |                             |  |
| G C        | ranitidine (ranitidine 150 mg oral tablet)<br>1 tob. PO, BID, 60 tob. 0 Refull(s)                                | Documented | 0  | 0  | 0 | 1    |      |                        |                             |  |
| A Contin   | ued Home Medications                                                                                             |            |    |    |   |      |      |                        |                             |  |
| 30         | morphine (morphine 10 mg oral tablet)<br>1 tab, PO, q4h, PRN: as needed for pain, 0 Refill(s)                    | Documented | 0  | 0  | 0 |      |      |                        |                             |  |
| ⊕ €        | morphine<br>2 mg, IV, q1h                                                                                        | Ordered    | 0  | 0  | 0 |      |      |                        |                             |  |
| ⊿ Medic    | ations                                                                                                    |            |    |    |   | 12   |      |                        |                             |  |
| <b>e</b> c | acetaminophen<br>650 mg, PO, g4h                                                                                 | Ordered    | 0  | 0  | 0 |      |      |                        |                             |  |
| <b>e</b>   | cyclopentolate ophthalmic (cyclopentolate 1% eye drop)<br>I drop, eye-right, g5min                               | Ordered    | 0  | 0  | 0 |      |      |                        |                             |  |
| ð 8        | cyclopentolate ophthalmic (cyclopentolate 1% eye drop)<br>I drop, eye-right, once, PRNk other (see comment)      | Ordered    | 0  | 0  | 0 |      |      |                        |                             |  |
| <b>e</b>   | dexamethasone ophthalmic (dexamethasone 0.1% eye oint)<br>I application, eye right, OID                          | Ordered    | 0  | 0  | 0 |      |      |                        |                             |  |
| <b>e</b>   | erythromycin ophthalmic (erythromycin 5 mg/g eye oint)<br>I application, eye-right, prior to discharge           | Ordered    | 0  | 0  | 0 |      |      |                        |                             |  |
| 0          | ketorolac ophthalmic (ketorolac minim 0.45% eye drop)<br>I drop, eye-right, a5min                                | Ordered    | 0  | 0  | 0 |      |      |                        |                             |  |
| <b>e</b>   | phenylephrine ophthalmic (PHENYLephrine minim 10% eye drop)<br>I drop, eve-night, a5min                          | Ordered    | 0  | 0  | 0 |      |      |                        |                             |  |
| <b>()</b>  | phenylephrine ophthalmic (PHENYLephrine minim 10% eye drop)<br>1 drop, eye-right, once, PRN: other (see comment) | Ordered    | 0  | 0  | 0 |      |      |                        |                             |  |
| ⊿ Contin   | uous Infusions                                                                                                   |            |    |    |   | 1    |      |                        |                             |  |
|            | sodium chioride 0.9% (NS) continuous infusion 1,000 mL<br>100 mL/h IV                                            | Ordered    |    |    |   |      |      |                        |                             |  |

? Hover over the icons to discover what they indicate and add descriptions below:

\_

| e |
|---|
|   |

Continue the patient's home medications. As indicated by the  $\overline{\mathcal{Q}}$  icon.

| 4 | Add | 🚼 Man     | age Plans                                                                                                    |            |   |    |   |       |                    |                             | Recor |
|---|-----|-----------|----------------------------------------------------------------------------------------------------|------------|---|----|---|-------|--------------------|-----------------------------|-------|
| M |     |           | Orders Prior to Reconciliation                                                                                   |            |   |    |   |       |                    | Orders After Reconciliation |       |
|   |     | ₿ Ÿ       | Order Name/Details                                                                                               | Status     |   | ۳. |   | B, 77 | Order Name/Details |                             |       |
|   | ⊿   | Home Me   | dications                                                                                                    |            |   |    |   |       |                    |                             |       |
|   |     | J 😳       | ranitidine (ranitidine 150 mg oral tablet)<br>1 tab, PO, BID, 60 tab, 0 Refill(s)                                | Documented | 0 | 0  | 0 |       |                    |                             |       |
|   | ⊿   | Continued | d Home Medications                                                                                               |            |   |    |   |       |                    |                             |       |
|   |     | J 😳       | morphine (morphine 10 mg oral tablet)<br>1 tab, PO, q4h, PRN: as needed for pain, 0 Refill(s)                    | Documented | 0 | 0  | 0 |       |                    |                             |       |
|   |     | ft 🕄      | morphine<br>2 mg, IV, q1h                                                                                        | Ordered    | 0 | 0  | 0 |       |                    |                             |       |
|   | ⊿   | Medicatio | ins                                                                                                    |            |   |    |   |       |                    |                             |       |
|   |     | ft 🕄      | acetaminophen<br>650 mg, PO, q4h                                                                                 | Ordered    | 0 | 0  | 0 |       |                    |                             |       |
|   |     | 🕕 🗈 🕄     | cyclopentolate ophthalmic (cyclopentolate 1% eye drop)<br>1 drop, eye-right, q5min                               | Ordered    | 0 | 0  | 0 |       |                    |                             |       |
|   |     | 🕀 🗈 🕄     | cyclopentolate ophthalmic (cyclopentolate 1% eye drop)<br>1 drop, eye-right, once, PRN: other (see comment)      | Ordered    | 0 | 0  | 0 |       |                    |                             |       |
|   |     | 🕀 🗈 🕄     | dexamethasone ophthalmic (dexamethasone 0.1% eye oint)<br>1 application, eye-right, QID                          | Ordered    | 0 | 0  | 0 |       |                    |                             |       |
|   |     | 🕀 🗈 🕄     | erythromycin ophthalmic (erythromycin 5 mg/g eye oint)<br>1 application, eye-right, prior to discharge           | Ordered    | 0 | 0  | 0 |       |                    |                             |       |
|   |     | 🕀 🗈 🕄     | ketorolac ophthalmic (ketorolac minim 0.45% eye drop)<br>1 drop, eye-right, q5min                                | Ordered    | 0 | 0  | 0 |       |                    |                             |       |
|   |     | 🕀 🗈 🕄     | phenylephrine ophthalmic (PHENYLephrine minim 10% eye drop)<br>1 drop, eye-right, q5min                          | Ordered    | 0 | 0  | 0 |       |                    |                             |       |
|   |     | ft 🗈 🕄    | phenylephrine ophthalmic (PHENYLephrine minim 10% eye drop)<br>1 drop, eye-right, once, PRN: other (see comment) | Ordered    | 0 | 0  | 0 |       |                    |                             |       |
|   | ⊿   | Continuou | is Infusions                                                                                                    |            |   |    |   |       |                    |                             |       |
|   |     | <b>()</b> | sodium chloride 0.9% (NS) continuous infusion 1,000 mL<br>100 mL/h, IV                                           | Ordered    |   |    |   |       |                    |                             |       |
|   |     |           |                                                                                                    |            |   |    |   |       |                    |                             |       |

4

Discontinue all inpatient orders as indicated by the 
Image: Discontinue all inpatient orders as indicated by the

![](_page_43_Picture_1.jpeg)

5 Create a new Prescription for Tylenol #3 by clicking the **+Add** button.

![](_page_43_Picture_3.jpeg)

6 Search for Tylenol #3 in the **Search:** field.

![](_page_43_Picture_5.jpeg)

#### Select the appropriate sentence:

TYLENOL #3 EQUIV tab (1 tab, PO, q4h, PRN pain-moderate, order duration: 15 day, drug form: tab, dispense qty: 90 tab)

![](_page_43_Picture_8.jpeg)

Click Done

![](_page_44_Picture_1.jpeg)

8 Complete any missing details for the new prescription.

|                                                                                                    |                                                                                                    |                                                                                                    | Contraction of the local distribution of the local distribution of the |                                                                                                    | -                 | -  |     |         |                         |                              |                                           |                                         |                       |                                  |
|----------------------------------------------------------------------------------------------------|----------------------------------------------------------------------------------------------------|----------------------------------------------------------------------------------------------------|----------------------------------------------------------------------------------------------------|----------------------------------------------------------------------------------------------------|-------------------|----|-----|---------|-------------------------|------------------------------|-------------------------------------------|-----------------------------------------|-----------------------|----------------------------------|
| Ider Reconciliation: Discharge - Phy-                                                                                                    | -CREAT VALUES                                                                                                    | Contract of the local division of the local division of the local |                                                                                                    | 121100.00                                                                                                    |                   |    |     | _       | -                       |                              |                                           | 100000000000000000000000000000000000000 | and the second second | Lined                            |
| OBGYN, Veronica                                                                                                    | 0041083                                                                                                    | Jan-10                                                                                                    | MR1476000607 C                                                                                                    |                                                                                                    |                   |    |     |         | Process                 |                              |                                           | Location:LG                             | 4 LD; LDRS; GEM       |                                  |
| and stores                                                                                                    | Age: M yes                                                                                                    | ars                                                                                                    | New York Concerns In                                                                                                    | Conception in the local division in the local division in the loca |                   |    |     |         | Crossie<br>Traditioner  |                              |                                           | enc typetopa                            | tiner officialization |                                  |
|                                                                                                    | 10.000                                                                                                    | 1000                                                                                                    |                                                                                                    | and man of                                                                                                    |                   |    |     |         |                         |                              |                                           | surrought.                              | inter carater syste   |                                  |
| Manage Flore                                                                                                    |                                                                                                    |                                                                                                    |                                                                                                    |                                                                                                    |                   |    |     |         |                         |                              |                                           |                                         | Reconciliation Stat   | A Administra O                   |
|                                                                                                    | 2.1                                                                                                    |                                                                                                    |                                                                                                    |                                                                                                    |                   |    |     |         |                         |                              | 1                                         | - C - C - C - C - C - C - C - C - C - C | · main moving         | C Harristern C                   |
| 15. 2 Only Name Tatals                                                                                                    | Gran                                                                                                    | FIRE STREET                                                                                                    |                                                                                                    | Status                                                                                                    | D.                | Π. |     | 2 00    | der Manne Plateile      |                              | TOPE AFOR RECORDS                         | 104                                     |                       | 6.                               |
| House Medications                                                                                                    |                                                                                                    |                                                                                                    |                                                                                                    |                                                                                                    | -                 | -  | -   |         |                         |                              |                                           |                                         |                       |                                  |
|                                                                                                    |                                                                                                    |                                                                                                    |                                                                                                    |                                                                                                    | I al              | 1  | 1   | 10      | the subscription of the | elization (TELENER FT.)      | OUTVICENT.                                |                                         |                       |                                  |
|                                                                                                    |                                                                                                    |                                                                                                    |                                                                                                    |                                                                                                    | 10                |    | 1.0 | 10      | an, PO, gelt, for 15 da | (PRN pain-materiate, K       | THE D REPORT + Rotes                      | for Patient -                           |                       |                                  |
| 🖉 🔘 Ssinopell (Esimopell 18 -                                                                                                    | ang onal tablet)                                                                                                    |                                                                                                    |                                                                                                    | Ducamented                                                                                                    | 0                 | 0  | 0   |         |                         |                              |                                           |                                         |                       |                                  |
| J too, PC, group, JD to                                                                                                    | sa, owerses                                                                                                    | And the second second se                                                                                                    |                                                                                                    | Bernanded                                                                                                    |                   |    | -   |         |                         |                              |                                           |                                         |                       |                                  |
| I tob EU adaly Elte                                                                                                    | ALCORECTOR INCOMPANY AND TORE AL                                                                                                    | se i ang ora tanaeti                                                                                                    |                                                                                                    | DECIMATERO                                                                                                    | 0                 | 0  | 0   |         |                         |                              |                                           |                                         |                       |                                  |
| 2 O salistanci ballstanci                                                                                                    | of 100 mog/puff inhaim)                                                                                                    |                                                                                                    |                                                                                                    | Occumented                                                                                                    | 0                 | 0  | 0   |         |                         |                              |                                           |                                         |                       |                                  |
| I puff, inheletion, once                                                                                                    | e, FRN: as needed, 5 inh, 0 Relia(s)                                                                                                    |                                                                                                    |                                                                                                    |                                                                                                    | 0                 | 0  | 0   |         |                         |                              |                                           |                                         |                       |                                  |
| adications .                                                                                                    |                                                                                                    |                                                                                                    |                                                                                                    |                                                                                                    |                   |    |     |         |                         |                              |                                           |                                         |                       |                                  |
| acetamisophen (TTLE)                                                                                                    | (NOI)                                                                                                    |                                                                                                    |                                                                                                    | Ordered                                                                                                    | 0                 |    | 0   |         |                         |                              |                                           |                                         |                       |                                  |
| 975 mg PO, QIC, PRIVE                                                                                                    | pain-mild or fever                                                                                                    |                                                                                                    |                                                                                                    | C. Incl                                                                                                    | 1                 |    |     |         |                         |                              |                                           |                                         |                       |                                  |
| SCore, N. all MAX of                                                                                                    | autor or venting                                                                                                    |                                                                                                    |                                                                                                    | CADENED                                                                                                    | 0                 | 0  | 0   |         |                         |                              |                                           |                                         |                       |                                  |
| 1 2 0 metoclopramide (met                                                                                                    | tochpramide PEN sange dose)                                                                                                    |                                                                                                    |                                                                                                    | Ordered                                                                                                    | 0                 |    | 0   |         |                         |                              |                                           |                                         |                       |                                  |
| 10 mg. IV, eth. PHYc n                                                                                                    | ouses or rombing                                                                                                    |                                                                                                    |                                                                                                    |                                                                                                    | NY I              |    | M   |         |                         |                              |                                           |                                         |                       |                                  |
| 🕽 🔁 🜔 ondansetron                                                                                                    |                                                                                                    |                                                                                                    |                                                                                                    | Ordered                                                                                                    | 0                 | 0  | 0   |         |                         |                              |                                           |                                         |                       |                                  |
|                                                                                                    |                                                                                                    |                                                                                                    |                                                                                                    |                                                                                                    |                   |    |     |         |                         |                              |                                           |                                         |                       |                                  |
|                                                                                                    |                                                                                                    |                                                                                                    |                                                                                                    |                                                                                                    |                   |    |     |         |                         |                              |                                           |                                         |                       |                                  |
| outule for <u>acctaminop</u>                                                                                                    | hen/catteine/codeine (                                                                                                    | TYLENOL #3                                                                                                    | EQUIV tab) 💌                                                                                                    |                                                                                                    |                   |    |     |         |                         |                              |                                           |                                         | Se                    | nd To: Select Rousin             |
| Hels for <u>acctaminopi</u><br>etab. <u>W</u> Cotor Communits<br>M                                                                                 | hon/calleine/codeine (<br>'Riste of Activitation                                                                                                    | TYLENOL #3                                                                                                    | EQUIV tab) V                                                                                                    | 10                                                                                                    | ligense           |    |     | 20 18   | Q 214911                |                              |                                           |                                         | Se                    | nd Tor Select Rouse              |
| stals for acctaminopt<br>stals []] Coder Commonts]<br>at 1 tal                                                                                     | hervfoatfeine/codeine (<br>Thete of Acceleration                                                                                                    | TyleNOL #3                                                                                                    | EQUIV tab) •<br>Dention<br>11 day                                                                                                    | co-<br>tai                                                                                                    | lapcener<br>I tab |    |     | (22) (M | 3 8±40 ·                | •                            | <b>%</b> h. <b>8</b> 2                    |                                         | Se                    | nd Tor Select Route              |
| state for <u>acctaminop</u><br>state <u>in</u> order Commonst<br>to<br>Toto                                                                        | hen/oaffeine/oodoine (<br>Thete of Acciditations<br>P DO                                                                                                    | TyLENOL #3                                                                                                    | COURV tab) *<br>Oustion<br>33 day<br>Special N                                                                                                    | type and the second second sec | laperas<br>I tab  |    |     | (cc)    | 2 States                | ¢<br>Drug Form               | Sh Br                                     | -                                       | Se                    | nd To: <mark>Select Route</mark> |
| atala far <mark>(acctaminop)</mark><br>with []]] Color Connects]<br>ar<br>11th<br>11th<br>11th (after exclusion<br>11th (after exclusion           | hen/caffeine/codeine (<br>Thete of Adolesistates<br>Thete of Adolesistates<br>Thete of Adolesistates<br>Thete of Adolesistates                                                                                                    | TYLENOL 13<br>Tropiescy<br>I gib                                                                                                    | COULV Lab)                                                                                                    | an<br>Jacobard                                                                                                    | ligoress          |    |     | (20) (H | 2 Juni                  | Dugfum<br>TypeOT Teeson      | Saha Quir<br>146<br>Quir Acate            | -                                       | Se                    | nd to Select Four                |
| Induit for <u>acctaminop</u><br>Match <u>B</u> Criencetts <u>I</u><br>or the<br>"The<br>"The <u>Marceleters</u> Marceleters<br>"See Data Stee 2011 | hen/caffeine/codeine (<br>Plate of Acadeirantia<br>e PC<br>e e e<br>e e for the state<br>of the state of the state<br>of the state of the state of the state<br>of the state of the state of the st | TYLENOL #3                                                                                                    | EQUIV lab)  Consists It day Special has Premary ECG heat                                                                                                    | tustions.                                                                                                    | laporad           |    |     | (ac)    | Data<br>A               | Disg Fants<br>Type Of Theory | Salas €2<br>16<br>€ Acate<br>C Maintenace |                                         | Sa                    | nd to: Select Factor             |

In this case select in the Send to box (the yellow highlighted), **Do Not Send: prescription called** into pharmacy

![](_page_44_Picture_5.jpeg)

9

All medication must be reconciled to successfully complete the discharge medication reconciliation process.

| Reconcile and Plan Sign Cancel | Reconcile and | Plan | Sign | Cancel |
|--------------------------------|---------------|------|------|--------|
|--------------------------------|---------------|------|------|--------|

Once all medications are reconciled, click **Sign** to complete the discharge reconciliation.

Sign will process the reconciliation all items must be reconciled to be able to sign.

Plan will save your progress and you can come back at a later time to finish

Cancel with discard all work and will not save anything.

![](_page_45_Picture_1.jpeg)

10 The prescription will print automatically. Below is an example.

|                                                                                                    | PRESCRIPTION                                         |                                                                                                    |                                          |
|----------------------------------------------------------------------------------------------------|------------------------------------------------------|----------------------------------------------------------------------------------------------------|------------------------------------------|
| Vancouver                                                                                                    | Lions                                                | Gate Hospital                                                                                                    |                                          |
| CoastalHealth                                                                                                    | 231 E                                                | 15th Street                                                                                                    |                                          |
| Promotion and local Essentian core                                                                                                    | North                                                | Vancouver, BC V7L 2L7                                                                                                    |                                          |
|                                                                                                    |                                                      |                                                                                                    |                                          |
| Patient Name: MATTEST, SAMMY                                                                                                    |                                                      |                                                                                                    |                                          |
| DOB: 1980-JUN-01 Age: 37 years Weight                                                                                                    | t: 70kg (2017-DEC-19)                                | Sex: Female                                                                                                    | PHN: 987639795                           |
| Allergies: penicillin                                                                                                    |                                                      |                                                                                                    |                                          |
| Allergy list may be incor                                                                                                    | mplete. Please review w                              | ith patient or caregiv                                                                                                    | /er.                                     |
| [] Blister Packaging week cards; dispense                                                                                                    | cards at a time; Repeat                              |                                                                                                    |                                          |
| [] Non-Safety vials [] Other                                                                                                    |                                                      |                                                                                                    |                                          |
| Faxed to Community Pharmacy:                                                                                                    | Fax:                                                 |                                                                                                    |                                          |
| Faxed to Family Physician:                                                                                                    | Fax:                                                 |                                                                                                    |                                          |
| If you received th                                                                                                    | is fax in error, please contac                       | t the prescriber                                                                                                    |                                          |
| Patient Address: 590 8th w st.                                                                                                    | Home Phone:                                          |                                                                                                    |                                          |
| vancouver, British Columbia                                                                                                    | Work Phone:                                          |                                                                                                    |                                          |
| Canada                                                                                                    |                                                      |                                                                                                    |                                          |
| Any narcotic medications ne                                                                                                    | and a doubleade access                               | ntion form to be co                                                                                                    | mulated                                  |
| Ourse the example mediantian                                                                                                    | eed a duplicate prescri                              | ption form to be co                                                                                                    | mpieted                                  |
| Over the counter medication<br>Prescription Details:                                                                                                    | is can be filled on Pharm                            | aNet at patient's dis<br>Date                                                                                                    | retion<br>Issued: 2017-DEC-29            |
| Over the counter medication<br>Prescription Details:<br>TYLENOL #3 EQUIV tab                                                                                                    | s can be filled on Pharm                             | aNet at patient's dis<br>Date                                                                                                    | retion<br>Issued: 2017-DEC-29            |
| Over the counter medication Prescription Details: TYLENOL #3 EQUIV tab SIG: 1 tab PO q4h for                                                                                                    | eed a dupicate prescri<br>is can be filled on Pharm  | aNet at patient's dis<br>Date                                                                                                    | rretion<br>Issued: 2017-DEC-2            |
| Över the counter medication<br>Prescription Details:<br>TYLENOL #3 EQUIV tab<br>SIG: 1 tab PO q4h for<br>Dispense/Supply: 90 tab                                                                                 | s can be filled on Pharm                             | aNet at patient's dis<br>Date                                                                                                    | Issued: 2017-DEC-2                       |
| Over the counter medication Prescription Details: TYLENOL #3 EQUIV tab SIG: 1 tab PO q4h for Dispense/Supply: 90 tab                                                                                             | s can be filed on Pharn                              | arite at patient's dis<br>Date                                                                                                    | mpreced<br>retion<br>Issued: 2017-DEC-2  |
| Over the counter medication Prescription Details: TYTENOL #5 EQUIV tab SIG: 1 tab PO q4h for Dispense/Supply: 90 tab Prescriber's Signature                                                                      | eed a duplicate prescri                              | Aleteration of the second second seco | mpreced<br>oreion<br>Issued: 2017-DEC-2  |
| Over the counter medication Prescription Details: TYLENOL #3 EQUIV tab SIG: 1 tab PO q4h for Dispense/Supply: 90 tab Prescriber's Signature TestMAT, OBGYN-Physician, MD                                         | eed a duplicate prescri<br>is can be filled on Pharm | aliet at patient's dis<br>Date                                                                                                    | mpreced<br>oreion<br>Issued: 2017-DEC-25 |
| Över the counter medication Prescription Details: TYLENOL #3 EQUIV tab SIG: 1 tab PO q4h for Dispense/Supply: 90 tab Prescriber's Signature TestMAT, OBGYN-Physician, MD Prescriber's College Number: TEMP000010 | eed a duplicate prescri<br>is can be filed on Pharm  | alviet at patient's dis                                                                                                    | mprece<br>oreion<br>Issued: 2017-DEC-29  |

Note: Narcotics still require triple pad prescriptions.

A medication summary will be included, as an example of dynamic documentation, in the Patient Discharge Summary as well as in the Discharge Summary. Below is an example of this.

| New Medications to Start Taking                  |          |               |                       |                        |           |                         |
|--------------------------------------------------|----------|---------------|-----------------------|------------------------|-----------|-------------------------|
| T                                                |          |               |                       |                        |           |                         |
| Medication                                       | How Much | How           | When                  | Reason                 | Next Dose | Additional Instructions |
| acetaminophen/caffeine/codeine (TYLENOL #3 EQUIV | 1 tablet | by mouth      | every 4 hours as      | pain-moderate          |           | Stop Date: 13-JAN-2018  |
| tab)                                             |          |               | needed                |                        |           |                         |
| Home Medications - Continue Taking               |          |               |                       |                        |           |                         |
| Medication                                       | How Much | How           | When                  | Reason                 | Next Dose | Additional Instructions |
| lisinopril (lisinopril 10 mg oral tablet)        | 1 tablet | by mouth      | daily                 |                        |           |                         |
| salbutamol (salbutamol 100 mcg/puff inhaler)     | 1 puff   | by inhalation | every 1 hour as neede | ed shortness of breath |           |                         |

![](_page_46_Picture_1.jpeg)

### Key Learning Points

- Medication Reconciliation on discharge includes both home and hospital medications
- Both home and inpatient medications can be converted into prescriptions during the discharge reconciliation process
- Discontinued medications become historically documented on the chart
- Continued medications and prescriptions will be captured in the patient's documented medication history and carried forward to the next visit
- Discharge medication information is included in notes provided to the patient and patient's lifetime providers on record

![](_page_47_Picture_1.jpeg)

## **End of Workbook**

You are ready for your Key Learning Review. Please contact your instructor for your Key Learning Review.